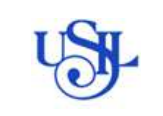

## **REGISTRO DE FACTURAS DSN**

Para el registro de las facturas debe estar previamente dado de alta como proveedor, luego debe seguir los pasos detallados en el instructivo.

#### 1. ACTIVIDADES

1.1. Ingreso al Pedido de compra en Ariba

#### Opciones:

1.1.1. Se puede ingresar desde la plataforma Sap Business Network Supplier registrando el USER Y PASSWORD.

| Ariba Proposals and Questionnaires                                                                              |                                                                                                    |                                                                                                    |                                                                                                    |
|----------------------------------------------------------------------------------------------------|----------------------------------------------------------------------------------------------------|----------------------------------------------------------------------------------------------------|----------------------------------------------------------------------------------------------------|
|                                                                                                    | 5 <del>-</del>                                                                                                    |                                                                                                    |                                                                                                    |
| AP Ariba 📉                                                                                                    | (z                                                                                                    |                                                                                                    |                                                                                                    |
| nicio de sesión de proveed                                                                                      | lor                                                                                                    | Unlock additional benefit                                                                                                | S<br>r with the next wave of benefits<br>an enterprise account? By<br>can leverage new ways to grow |
| Nombre de usuario                                                                                               |                                                                                                    | and strengther                                                                                                    | your business.                                                                                      |
| Contraseña                                                                                                    |                                                                                                    | Mas información                                                                                                    |                                                                                                    |
| Inicio de sesión<br>a olvidado el nombre de usuario o la contras:                                               | eña                                                                                                    |                                                                                                    |                                                                                                    |
|                                                                                                    |                                                                                                    | 222                                                                                                    |                                                                                                    |
| Ariba Proposals and Questionnaires                                                                              | Cuenta Standard                                                                                                    | IO DE PRUEBA                                                                                                    | C C C KN                                                                                            |
| SAP Business Network Discovery<br>Ariba Proposals And Questionnaires<br>Ariba Contracts                         | Bienvenido al sitio de Ariba Spend Management. Este sitio<br>de mercado en relación a calidad, servicio y coste. Este si<br>mercado                 | o le ayudará a identificar proveedores de calidad en todo<br>tio está administrado por Ariba, Inc. con el esfuerzo centr | el mundo, estos proveedores son líde<br>ado en asegurar la máxima integridad                        |
| SAP Business Network Discovery<br>Ariba Proposals And Questionnaires<br>Ariba Contracts<br>SAP Business Network | Bienvenido al sitio de <b>Ariba Spend Management.</b> Este siti<br>de mercado en relación a calidad, servicio y coste. Este si<br>mercado.          | o le ayudará a identificar proveedores de calidad en todo<br>tio está administrado por Ariba, Inc. con el esfuerzo centr | al mundo, estos proveedones son lide<br>ado en asegurar la máxima integridad                        |
| SAP Business Network Discovery<br>Ariba Proposals And Questionnaires<br>Ariba Contracts<br>SAP Business Network | Bienvenido al sitio de <b>Aiba Spend Management.</b> Este siti<br>de mercado en relación a calidad, servicio y coste. Este si<br>mercado.<br>Inicio | o le ayudará a identificar proveedores de calidad en todo<br>ito está administrado por Ariba, inc. con el esfuerzo centr | al mundo, estos proveedores son lider<br>do en asegurar la máxima integrided                        |

1.1.2. Ingresar desde la NOTIFICACIÓN POR CORREO. Para poder recibir las notificaciones de pedidos y registrar la factura en Ariba DSN, el proveedor debe estar registrado previamente en ARIBA.

Recibirá un correo electrónico con la notificación de la orden de compra y debe dar click en **Procesar Pedido.** 

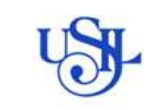

Versión: 2.00

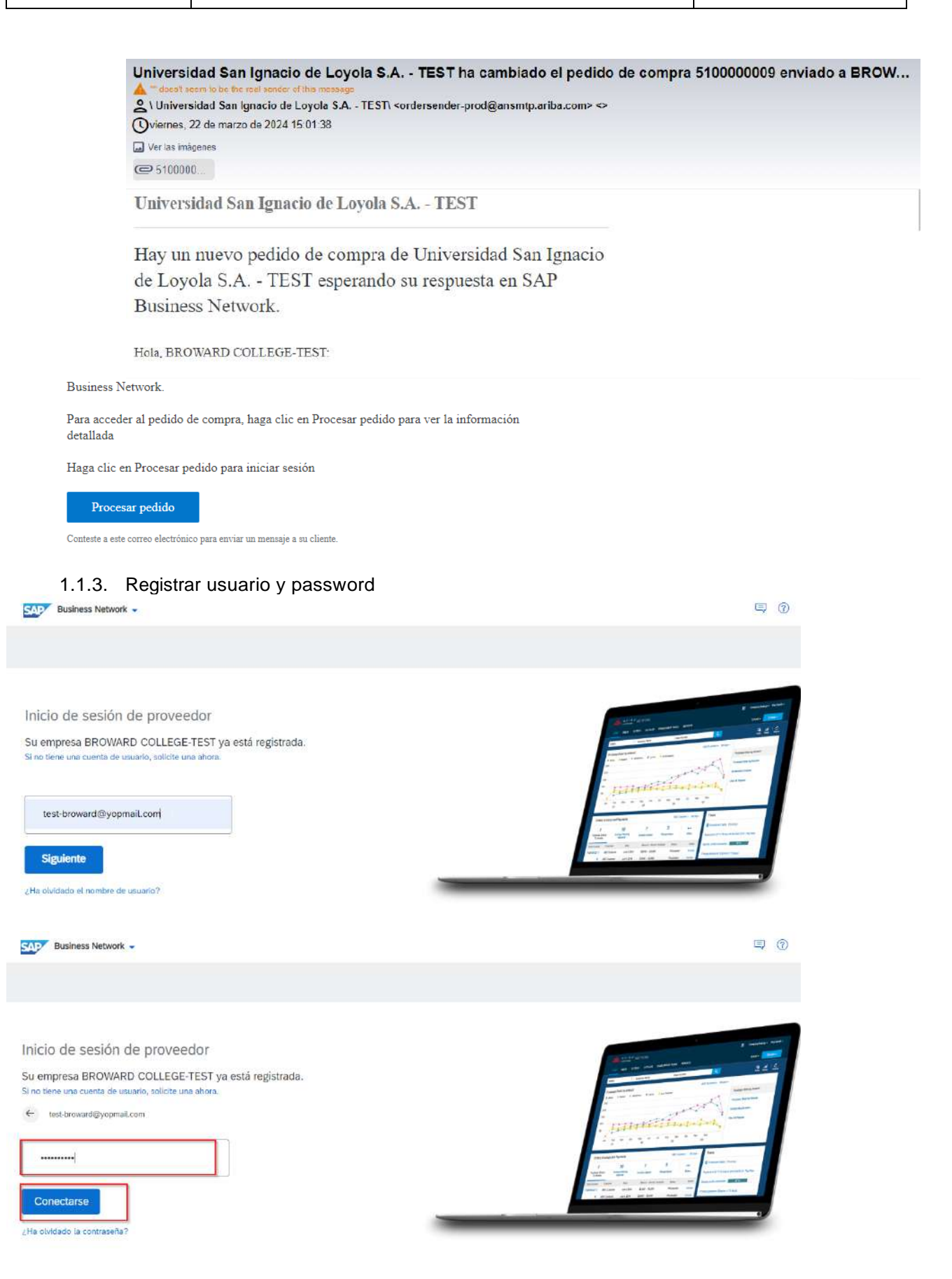

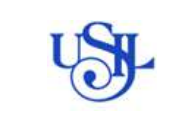

# **ARIBA BUSINESS NETWORK**

# 1.1.4. Ingresará directo a la orden de compra

| Pedido de compra: 5100000009                                                                                                    | ACCO OF PROTOK                                                                                                    |
|----------------------------------------------------------------------------------------------------|----------------------------------------------------------------------------------------------------|
| Crear confirmación de pedido 🔻 Crear aviso de                                                                                                    | expedición Creat factura 🔹                                                                                                    |
| Detalles del pedido Histórico de pedidos                                                                                                    |                                                                                                    |
| Sesde:<br>Siente<br>WiteRSIDAD SAN KANACIO DE LOVOLA SRL<br>Av La Fontana 550. Urb. San Cesar de la<br>La Moina<br>15024<br>Parú<br>Reléfono: +51 () (511) 3171000 | Para:<br>BROWINGO COLLEGE-TEST<br>PORT LAUDERDALE<br>farda, FL 3300.<br>Estados Unidas<br>Teléfono:<br>Pari<br>Correo electrónico: test-broward@yopmail.com |
| Condiciones de pago 🕖<br>.00046-30<br>.rédito 3D días                                                                                                    |                                                                                                    |

Información de contacto Dirección del proveedor BROWARD COLLEGE FORT LAUDERDALE

D

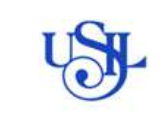

# 1.2. CONFIRMACIÓN DE ATENCIÓN DE PEDIDO DE COMPRA:

Es necesario realizar la confirmación para registrar la factura.

| Party Distance Manual                                                                                                    |                                                                                                    |                |
|----------------------------------------------------------------------------------------------------|----------------------------------------------------------------------------------------------------|----------------|
| Pedido de compra: 5100000009                                                                                                    | ACCO DE PRATEIX                                                                                                    |                |
| Crear confirmación de padido 🔹 Crear aviso de                                                                                                    | expedición Crear factura 🔹                                                                                                    |                |
| Detalles del pedido Histórico de pedidos                                                                                                    |                                                                                                    |                |
| Desde:<br>Cliente<br>Ar La Fondana Son Uno. San Celar de la<br>Sol da Contra Son Uno. San Celar de la<br>Sol da<br>Pello<br>Refero: +51 () (511) 3171000 | Para:<br>BROWNED COLLEGE-TEST<br>FORT LAUDERDALE<br>Forder FUSION<br>Factors: binder<br>Factors:<br>Corres electronics: test-breward@yopmail.com |                |
| Condiciones de pago (2)<br>0.0004: 80<br>Crédito 30 días                                                                                                 |                                                                                                    |                |
| Información de contacto<br>Dirección del proveedor<br>BROWARD COLLEGE<br>FORT LAUDERDALE                                                                 |                                                                                                    | <sup>1</sup> 2 |

#### 1.2.1. Seleccionar Crear confirmación de pedido y confirmar

| Business Network - Cu                                                                                                    | enta Standard             | MODO DE PRUEBA                                                                                                    |                                |
|----------------------------------------------------------------------------------------------------|---------------------------|----------------------------------------------------------------------------------------------------|--------------------------------|
| edido de compra: 5100000                                                                                                    | 009                       |                                                                                                    |                                |
| Crear confirmación de pedido 👻                                                                                                    | Crear aviso de expedición | Crear factura 🔻                                                                                                    |                                |
| Confirmar pedido completa                                                                                                    |                           |                                                                                                    | Confinimar el pedido completo. |
| Actualizar artículos en línea                                                                                                    | de pedidos                |                                                                                                    |                                |
| Rechazar el pedido completo                                                                                                    |                           |                                                                                                    |                                |
| isde:<br>lente<br>VIVERSIDAD SAN IGNACIO DE LOYOLA S<br>« La Fontana 560. Urb. San Cesar de la<br>Molina<br>X024<br>enú<br>léfono: +51 () (511) 3171000<br>px: | RL                        | Para:<br>BROWARD COLLEGE-TEST<br>FORT LAUDERDALE<br>florida, FL 33301<br>Estados Unidos<br>Teléforno:<br>Fax:<br>Correo electrónico: test-broward | l@yopmail.com                  |
| ondiciones de pago 🕧<br>000%5 30<br>édito 30 días                                                                                                    |                           |                                                                                                    |                                |
| ormación de contacto                                                                                                    |                           |                                                                                                    |                                |
| ROWARD COLLEGE                                                                                                    |                           |                                                                                                    |                                |
| ORT LAUDERDALE                                                                                                    |                           |                                                                                                    |                                |

**Referencia de proveedor:** se debe digitar <u>hasta 10 códigos alfanuméricos,</u> este dato es un código de seguimiento para el proveedor.

|                                        | REGISTRO DE FACTURAS DSN                                                                                                    | Fecha: 07/06/2024        |
|----------------------------------------|----------------------------------------------------------------------------------------------------|--------------------------|
|                                        | ARIBA BUSINESS NETWORK                                                                                                    | Versión: 2.00            |
| (1) Confirmar pedido completo          | <ul> <li>Cabecera de confirmación de pedido</li> </ul>                                                                                                    | * Indica campo necesaria |
| 2 Revisar<br>Confirmación de<br>pedido | Número de confirmación con<br>Número de pedido de<br>compra asociado:<br>Cliente: Universidad San Ignacio de Loyola S.A TEST<br>Referencia de proveedor:                                                          |                          |
|                                        | Información de expedición y de impuestos  Fecha de expedición y fecha de entrega debe ael la misma fecha.  Fecha estimada de expedición: Fecha estimada de entrega:  Coste estimado de impuestos:  Correctivatos: |                          |
|                                        | Líneas de factura                                                                                                    |                          |

1.2.2. El pedido de ejemplo cuenta con tres posiciones y se está confirmando las tres. Debe dar clic en **SIGUENTE** y **ENVIAR**.

| Número de línea | Nº de pieza/Descripción                               | Nº de pieza de cliente     | Tipo          | Cant. (Unidad)      | Fecha para la que se requiere | Precio por unidad | Subtotal   |
|-----------------|-------------------------------------------------------|----------------------------|---------------|---------------------|-------------------------------|-------------------|------------|
| 10              | K000                                                  | 13000129                   | Material      | 1,000 (UN)          | 22 mar 2024                   | 500.000,00 PEN    | 500.000,00 |
|                 | SERVICIO CAPACITAC. GE                                | STION PRESUPUESTAL         |               |                     |                               |                   | PEN        |
|                 | Estado del pedido actual:<br>1,000 Confirmado tal cua | al (Fecha estimada de expe | dición: 22 ma | r 2024; Fecha estim | ada de entrega: 22 mar 2024)  |                   |            |
| 20              | El precio incluye IGV                                 | 13000129                   | Material      | 1,000 (UN)          | 22 mar 2024                   | 500.000,00 PEN    | 500.000,00 |
|                 | SERVICIO CAPACITAC. GE                                | STION PRESUPUESTAL         |               |                     |                               |                   | PEN        |
|                 | Estado del pedido actual:<br>1,000 Confirmado tal cua | al (Fecha estimada de expe | dición: 22 ma | r 2024: Fecha estim | ads de entrega: 22 mar 2024)  |                   |            |
| 30              | El precio incluye IGV                                 | 13000129                   | Material      | 1.000 (UN)          | 22 mar 2024                   | 500.000.00 PEN    | 500.000.00 |
|                 | SERVICIO CAPACITAC, GE                                | STION PRESUPUESTAL         |               |                     |                               |                   | PEN        |
|                 | Estado del pedido actual:                             |                            |               |                     |                               |                   |            |
|                 | 1,000 Confirmado tal cua                              | al (Fecha estimada de expe | dición: 22 ma | r 2024; Fecha estim | ada de entrega: 22 mar 2024)  |                   |            |
|                 |                                                       |                            |               | N.                  |                               |                   |            |
|                 |                                                       |                            |               | 13                  |                               |                   | -          |

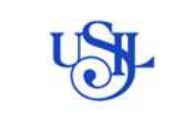

| Número de línea | Nº de pieza/Descripción   | Nº de pieza de cliente     | Tipo          | Cant. (Unidad)      | Fecha para la que se requiere | Precio por unidad | Subtotal          |
|-----------------|---------------------------|----------------------------|---------------|---------------------|-------------------------------|-------------------|-------------------|
| 10              | K000                      | 13000129                   | Material      | 1,000 (UN)          | 22 mar 2024                   | 500.000,00 PEN    | 500.000,00        |
|                 | SERVICIO CAPACITAC. GE    | STION PRESUPUESTAL         |               |                     |                               |                   | PEN               |
|                 | Estado del pedido actual: |                            |               |                     |                               |                   |                   |
|                 | 1,000 Confirmado tal cua  | al (Fecha estimada de expe | dición: 22 ma | r 2024; Fecha estim | ada de entrega: 22 mar 2024)  |                   |                   |
| 20              | El precio incluye IGV     | 13000129                   | Material      | 1,000 (UN)          | 22 mar 2024                   | 500.000,00 PEN    | 500.000,00<br>PEN |
|                 | SERVICIO CAPACITAC, GE    | STION PRESUPUESTAL         |               |                     |                               |                   |                   |
|                 | Estado del pedido actual: |                            |               |                     |                               |                   |                   |
|                 | 1,000 Confirmado tal cua  | al (Fecha estimada de expe | dición: 22 ma | r 2024; Fecha estim | ada de entrega: 22 mar 2024)  |                   |                   |
| 30              | El precio incluye IGV     | 13000129                   | Material      | 1.000 (UN)          | 22 mar 2024                   | 500.000,00 PEN    | 500.000.00<br>PEN |
|                 | SERVICIO CAPACITAC, GE    | STION PRESUPUESTAL         |               |                     |                               |                   |                   |
|                 | Estado del pedido actual: |                            |               |                     |                               |                   |                   |
|                 | 1,000 Confirmado tal cua  | al (Fecha estimada de expe | dición: 22 ma | r 2024: Fecha estim | ada de entrega: 22 mar 2024)  |                   |                   |
|                 |                           |                            |               |                     |                               |                   |                   |
|                 |                           |                            |               |                     |                               | -                 | -                 |
|                 |                           |                            |               |                     |                               |                   |                   |

**1.2.3.** Al realizar la confirmación de la orden de compra se muestra el Pedido con el comentario de <u>Confirmado.</u>

| Business Network - Cuenta Standard<br>Pedido de compra: 4100000886                                                                                                    | MODO DE PRIJERA<br>Este opción se estivará unicamente<br>cuando se toya creado la HES (topa<br>de estada de servicio a MIGO<br>(españa de migranos de mercanical) | ⑦ BC<br>Completade                                                                                                    |
|----------------------------------------------------------------------------------------------------|----------------------------------------------------------------------------------------------------|----------------------------------------------------------------------------------------------------|
| Crear confirmación de pedido 👻 Crear aviso de expedición                                                                                                    | Creanfactura +                                                                                                    | <u>+</u> a                                                                                                    |
| Detailes del pedido         Histórico de pedidos           Desde:         Cliente           Olimite         UNIVERSIDO SAN IGNACIO DE LOYOLA SRL.           Av. La Fontana 550. Urb. San Cesar de la.         La Molina           15024         Perú           Perú         Fakí | Para:<br>BROWARD COLLEGE-TEST<br>PORT LAUDERDALE<br>fundia, PL 33801<br>Estados Unidos<br>Teléfono:<br>Fax:<br>Correo electrónico: test-broward@yopmail.com       | Pedido de compra<br>(Continnado)<br>4100000886<br>Importe: 51.500.00 USD<br>Versión: 2<br>Hacer seguimiento de pedido               |
| Condiciones de pago<br>0.000% 30<br>crédito 30 días<br>Información de contacto<br>Dirección del proveedor<br>BROWARD COLLEGE<br>FORT LAUDERDALE                                                                                                    |                                                                                                    | Estudo del envitamiento Acepción confirmad<br>Tipo de documento externo: Podido Local (ZLOC)<br>Documentos relacionados: Confirmado |

- 1.2.4. Para salir del pedido solo debe dar click en completado.
- 1.2.5. Para hacer el registro el registro de la factura, el bien o servicio debe estar atendido o entregado, es decir se debe contar la emisión de la HES o MIGO: para revisar ese dato, en el pedido, se mostrará como Recibido, y en la parte inferior en Documentos relacionados se mostrará un código, eso quiere decir que la OC ya cuenta con HES o

| SIL                                                   |                                                                                                    | REGIS                                                           | STRO D           |     | <b>TURA</b> | S DSN        |                                                               | Fech                                                               | a: 07/06/2024                                                                                                    |
|-------------------------------------------------------|----------------------------------------------------------------------------------------------------|-----------------------------------------------------------------|------------------|-----|-------------|--------------|---------------------------------------------------------------|--------------------------------------------------------------------|----------------------------------------------------------------------------------------------------|
| ARIBA BUSINESS NETWORK                                |                                                                                                    |                                                                 |                  |     | Ve          | ersión: 2.00 |                                                               |                                                                    |                                                                                                    |
| MIGC                                                  | iO y esta lista para el registro de                                                                            |                                                                 |                  |     |             |              | de                                                            | la                                                                 | factura.                                                                                                    |
| Pa<br>ZA<br>Av<br>Lin<br>15<br>Lin<br>Fe<br>Tal<br>Fa | ra:<br>BALU PAZOS S/<br>enida Juan Pard<br>ice<br>046<br>na<br>rú<br>éfono: +51 6918<br>x:<br>rreo electrónico | ANDRA JENNIFER<br>lo de Zela 678<br>8063<br>: alondracateringys | ervicios@gmail.c | com |             |              | Pedido c<br>(Recibid<br>41000<br>Importe:<br>Versión:<br>Hace | de compra<br>o)<br>03079<br>180,00 PEN<br>2<br>2<br>er seguimienti | o de pedido                                                                                                    |
|                                                       |                                                                                                    |                                                                 |                  |     |             |              |                                                               | Estado de<br>Tipo de docur<br>Documento                            | el enrutamiento: Recepción confirm<br>mento externo: Pedido Local (ZLC<br>is retacionados: <del>5</del> 000004044 |

## 1.3. REGISTRO DE COMPROBANTE

ENVIO DE COMPROBANTE: en este paso se realiza el envío del documento de pago.

1.3.1. **Ingrese a la** opción **pedido** > Pedidos de compra:

| Página de Inicio | Activisión Discovery + Panel de trabajo Pedidos + Cumplimiento + Pac                                             | turas - Pagos - Catilogos - Inflamma -                           | Evaluationes Crear or 1 44           |
|------------------|----------------------------------------------------------------------------------------------------|------------------------------------------------------------------|--------------------------------------|
|                  | Peldones de información sobre pedido:                                                                            | Per producto                                                     |                                      |
|                  | 5 20 2<br>Peddos sini facturar<br>Uzinen 11 dar Vitren 11 dar<br>Vitren 11 dar                                   | des. PEN 0,0 PEN PEN 0<br>Parresas Oteras 1<br>Danies 13 das Pea | D, O 75%@                            |
|                  | Mis widgets Universidad See Ign. 👻 🙀 Personalizar                                                                |                                                                  |                                      |
|                  | Fuerte de actividad - Todo 🤟 - Ver tado                                                                          | 32 Peolidos de compra Laiz 7 days 🛠                              | Antigoedad de vencimiento de factura |
|                  | Pediato recibido           me 77.307 r (1640 a.m.) Universidad Ser Ignaco da:         40000085         56.000,00 | 493 mil                                                          | 265 mil                              |
|                  | Pedido recibido<br>ma 27.2021 (19:17 a m. ) Universidad Tan Igracio da.<br>41.00000894 Sk 000.00                 | 250 Hillord                                                      | 150-6                                |
|                  | Petido recibido<br>mai 27.2021: 00.06 s.m. ( Umendad Sentepuso ex                                                | 100ml                                                            | 80ml                                 |

1.3.2. Ubique los pedidos pendientes de facturar o facturados parcialmente:

| SI                                                                                                    | REGIST                                                                                                    | RO DE FA                                                                              | CTURAS I                                                                    | DSN                                                                                                    | Fecha: 07                                                                                                    | 7/06/20                                                                                                    |
|----------------------------------------------------------------------------------------------------|----------------------------------------------------------------------------------------------------|---------------------------------------------------------------------------------------|-----------------------------------------------------------------------------|----------------------------------------------------------------------------------------------------|----------------------------------------------------------------------------------------------------|----------------------------------------------------------------------------------------------------|
|                                                                                                    | ARIBA                                                                                                    | Versió                                                                                | Versión: 2.00                                                               |                                                                                                    |                                                                                                    |                                                                                                    |
| 41 Andrew Andrew | 4 6<br>Atticulos a expedir<br>unitation                                                                                                    | O<br>Articulos devuetes<br>Useren 31 des                                              | 5<br>Nuevos pedidos<br>Utimos 31 das                                        | O<br>Pedistos modificados<br>Utimos 31 das                                                                                                  | 5<br>. Pedidos sin facturar<br>Usineni 31 dise                                                                                     | Pedidos pora<br>Utorea 3                                                                                                    |
| 199                                                                                                    |                                                                                                    |                                                                                       |                                                                             |                                                                                                    |                                                                                                    |                                                                                                    |
| ✓ Editar filtro   Ultimos SL dila;           Clientes           Selencionar / e escribit anteccones           Mostrar más                                                                                                    | Numeros de predicio<br>2 Escribé aelección<br>© Concidencia partial<br>© Concidencia existra                                                                                                    | Petha de cresclón<br>Utamos 31 días                                                   | Estado del pedid<br>v Induit v                                              | lo Cóc<br>Seleccionar o esc@Se                                                                                                    | ágos de empresa<br>teccionar o escribil selecciones 🖉                                                                              | Destablished                                                                                                    |
| ✓ Editar filtro   Ultimos SL dilas)<br>Clientes<br>Selencionar'o escribir selecciones Ø<br>Mostrar más                                                                                                    | Numeros de pedicio<br>2 Exceité selección<br>© Concidencia partial<br>© Concidencia exacta                                                                                                    | Fecha de cresción<br>Utimos 31 días                                                   | Estado del pedd                                                             | n Cóo<br>Selecciónar o esc. ∅ Se                                                                                                    | spos de empresa<br>lecciónar o escribil selecciónes Ø<br>Aplicar<br>Reserviar pedidos con empres 4                                 | Pendacor<br>(i) 32                                                                                                    |
|                                                                                                    | Numeros de prelisio<br>Excelibir selección<br>© Coincidencia partial<br>© Coincidencia exacta                                                                                                    | Fecha de cresción<br>Uternos 31 des<br>Importe                                        | Estado del pecid<br>v Indua v<br>Fecha 4                                    | io Coo<br>Selecciónar o esc. Ø Se<br>Estado del pedido                                                                                      | agos de empresa<br>lacabear o escribit salecciónes<br>Atácan<br>Recenvar posision con errores<br>importe foctuado                  | Descalarios<br>Accores                                                                                                    |
|                                                                                                    | Números de pedico<br>discribé selección<br>Coincidencia partial<br>Coincidencia exacta<br>disci Sen Ignacio de Leyola S.A TEST                                                                                                    | Fecha de cresción<br>Uternos 31 días<br>Importe<br>5000 PEN                           | Fecha 4<br>mei 25.2024                                                      | in Cóc<br>Selecciónar o esc. Ø Sel<br>Estado del pedido<br>Facturado parcialmente                                                           | agos de empresa<br>éncolorar o escribió selociónes 🖉<br>félicar<br>Reenviar polícios con emoras 1<br>importe foctuario<br>3000 PEN | Resultation<br>(a) 72<br>Acciones<br>m                                                                                                    |
|                                                                                                    | Numeros de pedido<br>Considencia partial<br>Considencia partial<br>Considencia exacta<br>Considencia exacta<br>Uded Sen Ignacio de Loyola S.A TEST<br>Ided Sen Ignacio de Loyola S.A TEST                                                                                                    | Fecha de cresción<br>Utimos 31 días<br>Importe<br>5000 PEN<br>10000 PEN               | Fecha &<br>mez 25, 2024                                                     | lo Coo<br>Seleccionar o esc. Ø Sel<br>Estado del pedido<br>Focurado parcialmente<br>Facturado parcialmente                                  | Spis de empresa<br>lécolosar o escribil salecciones                                                                                | Seculation<br>Accores<br>                                                                                                    |
|                                                                                                    | Numeros de prelicio<br>destribir aelección<br>Corricidencia partical<br>Corricidencia existra<br>Corricidencia existra<br>Corricidenci existra<br>Cor | Fecha de cresción<br>Utilmos 31 días<br>Importe<br>B000 PEN<br>10000 PEN<br>10000 PEN | Fecha &<br>mer 25. 2024<br>mer 25. 2024                                     | o Coo<br>Seleccionar o esc. Ø Se<br>Estado del perdido<br>Facturado parcialmente<br>Facturado parcialmente<br>Facturado parcialmente        | apos de empresa<br>leccionar o escribit seloccionas                                                                                | Desident                                                                                                    |
| V Editar filtro   Ulamos SLidies  Cliente  Selencionar o escribir selecciones  Mostrar más  Unnero de pedido  Univers  S00000068 Univers  S00000068 Univers  S00000068 Univers  S00000065 Univers                                                                                                    | Numeros de prelidos<br><u>Excritiór relección</u><br>© Coincidencia partial.<br>© Coincidencia partial.<br>© Coincidencia exacta<br>sidad Sen Ignacio de Loyola 5.A TEST<br>sidad Sen Ignacio de Loyola 5.A TEST<br>sidad Sen Ignacio de Loyola 5.A TEST<br>sidad Sen Ignacio de Loyola 5.A TEST                                                                                                    | Fecha de cresción<br>Uternos 31 des<br>Importe<br>Socio PEN<br>10000 PEN<br>10000 PEN | Fecha 4<br>mile 25, 2024<br>mile 25, 2024<br>mile 25, 2024<br>mile 25, 2024 | o Cóo<br>Seleccionar o esc. Ø Se<br>Estado del pedido F<br>Focturado parcialmenta F<br>Focturado parcialmenta F<br>Focturado parcialmenta F | spos de empresa<br>decidorar o escribió salecciónes                                                                                | Pressboor<br>Construction<br>Construction<br>Const |

- 1.3.3. Seleccione un pedido dando click en el número de pedido.
- 1.3.4. Para crear un comprobante, seleccione crear factura y a continuación elija entre las opciones disponibles.

| Comprobante                     | Detalle                               |
|---------------------------------|---------------------------------------|
| Factura estándar                | Factura proveedor local               |
| Factura estándar                | Factura proveedor Extranjero          |
| Factura estándar                | Recibo por Honorarios proveedor local |
| Abono en línea                  | Nota de crédito proveedor local       |
| Abono en línea                  | Nota de crédito proveedor extranjero  |
| Nota de cargo artículo en línea | Nota de débito proveedor local        |
| Nota de cargo artículo en línea | Nota de débito proveedor extranjero   |

## En el ejemplo se va a crear la Factura estándar

| Pedido de compra: 4100000868                                                                                                    |                                                                                                    | Complet                                                                                                    |
|----------------------------------------------------------------------------------------------------|----------------------------------------------------------------------------------------------------|----------------------------------------------------------------------------------------------------|
| Crear confirmación de pedido + Crear aviso de expedición<br>Detalles del pedido Histórico de pedidos                                                                         | Crear factura +<br>Factura estándar<br>Abono                                                                                                    | ±                                                                                                    |
| Desde:<br>Cliente<br>UNIVERSIDO SAN IGNACIO DE LOYOLA SRL<br>Ax La Fontana S50. Urb. San Cesar de la<br>La Molina<br>15024<br>Perù<br>Teléfona: +SL () (511) 3171000<br>Fax: | Abono de artículo en línea<br>Nota de cargo de artículo en línea<br>Avenda Javier Prado Este 312<br>Umatembre<br>Carabayllo<br>18318<br>Líma<br>Perú<br>Teléfono:<br>Fax:<br>Correo electrónico: danto dieset@yopmail.com | Pedido de compra<br>(Facturado parcialmente)<br>4100000868<br>Import: 5000,00 PEN<br>Verside: 1<br>Hacer seguimiento de pedido                              |
| Condiciones de pago 🛞<br>0,000% 20<br>Credito 30 clas<br>Información de portuedor<br>DANILO DIESEL ELR.L.                                                                    |                                                                                                    | Estado del envutamiento: Recepcián confin<br>Tipo de documento externo: Pedido Local (24<br>Documentos reliacionados: F003-7016<br>5000000728<br>4100000868 |

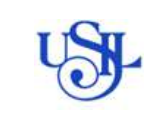

#### 1.3.5. Coloque los datos de cabecera del comprobante:

| Cabecera de la fa         | ctura                                 |                                         |                              | * Indica campo necesario | Agregar a cabecera 🔹  |
|---------------------------|---------------------------------------|-----------------------------------------|------------------------------|--------------------------|-----------------------|
| Resumen                   |                                       |                                         |                              |                          |                       |
| Pedido de compra:         | 4100000868                            | Subtotal:                               | 2.000,00 PEN                 |                          | Ver/Editar directions |
| Factura Nº;*              |                                       | Importe bruto total:                    | 2.000,00 PEN                 |                          |                       |
| Fecha de la factura: •    | 1 abr 2024                            | Importe neto tota:<br>Importe adeudado: | 2.000,00 PEN<br>2.000,00 PEN |                          |                       |
| Descripción del servicio: |                                       |                                         |                              |                          |                       |
| ID fiscal del proveedor:  |                                       |                                         |                              |                          |                       |
| Dirección de remesa:      | DANILO DIESEL E.I.R.LTEST             |                                         |                              |                          |                       |
|                           | Carabayllo                            |                                         |                              |                          |                       |
| Facturar a:               | UNIVERSIDAD SAN IGNACIO DE LOYOLA SRL |                                         |                              |                          |                       |
|                           | La Molina                             |                                         |                              |                          |                       |

#### Factura N°: Coloque el número de comprobante

Fecha de la factura: debe indicar la fecha de emisión del Comprobante (fecha indicada en el comprobante de pago).

| proversion.              |                                        |                     |                                                  |                               |
|--------------------------|----------------------------------------|---------------------|--------------------------------------------------|-------------------------------|
| Referencia del cliente:  |                                        |                     |                                                  |                               |
| Referencia de proveedor: |                                        |                     |                                                  |                               |
| Forma de pagu:           |                                        |                     |                                                  |                               |
| Proveedor                | DANILO DIESEL E.I.R.LTEST              | Cliente             | UNIVERSIDAD SAN IGNACIO DE LOYOLA SRL            | Ver/Editar directiones        |
|                          | Carabaylio                             |                     | La Molina<br>Perú                                |                               |
|                          | C.STM                                  | Correo electrónico: |                                                  |                               |
| Facturar desde:          | DANILO DIESEL E.I.R.LTEST              |                     |                                                  | Ver/Editar directiones        |
|                          | Carabayllo<br>Perù                     |                     |                                                  |                               |
| Factura negociable:*     | (sin valor) V                          |                     |                                                  |                               |
| and the second second    | Tuanpo necesario                       |                     |                                                  |                               |
| Tipo de documento: *     | (sin valor) 🗸                          |                     |                                                  |                               |
|                          | Factura proveedor local                |                     |                                                  |                               |
| Arrestar a cabecera      | Boleta proveedor local                 |                     |                                                  |                               |
|                          | Factura proveedor extranjero           |                     |                                                  |                               |
|                          | Recibo por honorario proveedor local · |                     | 1 artículo(s) en línea. 1 Incluido(s). 0 Factura | do(s) previamente al completo |

## Factura negociable: Seleccionar si el comprobante debe ser negociable o no negociable.

| Indicador | Detalle                          | Comentario        |
|-----------|----------------------------------|-------------------|
| Si        | Solo si va a negociar su factura | campo obligatorio |
| No        | No va a negociar su factura      | campo obligatorio |

#### Tipo de documento: Seleccione el tipo de documento

| Comprobante Sunat          | Tipo de documento                     |  |  |
|----------------------------|---------------------------------------|--|--|
| Factura                    | Factura proveedor local               |  |  |
| Comprobante no domiciliado | Factura proveedor Extranjero          |  |  |
| RHE                        | Recibo por Honorarios proveedor local |  |  |

1.3.6. Agregue los adjuntos requeridos:

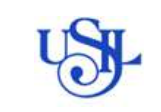

# **ARIBA BUSINESS NETWORK**

|                      | Carabayllo<br>Perú |                                                                            |   |                                                                            |
|----------------------|--------------------|----------------------------------------------------------------------------|---|----------------------------------------------------------------------------|
| Factura negociable:* | (sin valor) 🗸      |                                                                            |   |                                                                            |
|                      | Campo heceseto     |                                                                            |   |                                                                            |
| Tipo de documento:*  | (sin valor)        | Tipo de documento: *   (kin valur)<br>Coste de expedición                  |   |                                                                            |
|                      | Campo necesario    | Documentos de expedición                                                   |   |                                                                            |
| Agregar a cabecera   |                    | Porte especial<br>Descuento<br>Fechas y documentor de inferencia adicional |   |                                                                            |
| Líneas de factura    |                    | Agurto                                                                     | 2 | 1 articulo(s) en línea, 1 Incluido(s), 0 Facturado(s) prevlamente al compl |

- 1.3.7. Utilice el botón agregar a cabecera y seleccione adjunto.
- 1.3.8. Seleccione un adjunto y luego de click en agregar (revisar el comentario de los tipos de adjuntos)

| Recibios por Honórarios: Comprobante de Pago (XML y PDF), copia DNI, Suspensión de rentas<br>de 4ta Cat., emitida con anterioridad a la fecha de emisión del xecibo por honorarios.<br>FacturaziBoletas: Comprobante de Pago (Versión XML y PDF), guia de Remisión (bienes).<br>Notas de refetito y Debto: Comprobante de Fago (XML y PDF).<br>Comprobante / NC / ND No domiciliado: Comprobante de Pago, cartificado de Residencia,<br>correo Contabilidad (Tasa retención / IGV No demiciliado), compromiso de gasto por retención<br>asumida. |          |
|----------------------------------------------------------------------------------------------------|----------|
| *Adjuntos                                                                                                    |          |
| El tamaño total de todos los documentos adjuntos no puede sobrepasar los 100 MB                                                                                                    | Eliminar |
| Seleccionar archivo Ninguno archivo selec. Agregar adjunto                                                                                                    |          |
| Factura negociable:* (sin valor) 🗸                                                                                                    |          |
| Tipo de documento: * (sin valor)                                                                                                    |          |
| Agregar a cabecera 💌                                                                                                    |          |

#### Vea el cuadro Nº 1 del anexo

1.3.9. Revise los datos adjuntos, si necesita eliminar o cambiar alguna utilice el box para seleccionar y de click en suprimir:

| El tamaño total de todos los documentos adjuntos no puede sobrepasar los 100 MB |                |                   |  |  |  |  |
|---------------------------------------------------------------------------------|----------------|-------------------|--|--|--|--|
| Seleccionar archivo Ninguno archivo selec. Agregar adjunto                      |                |                   |  |  |  |  |
| Nembro                                                                          | Tamaño (bytes) | Tipo de contenido |  |  |  |  |
| 20297868790-20-R001-00010859.xml                                                | 9126           | text/xml          |  |  |  |  |
| 20297868790-20-R001-00010855.pdf                                                | 31446          | application/pdf   |  |  |  |  |
| Prevencion de Fraude y Corrupción.pdf                                           | 2105158        | application/pdf   |  |  |  |  |
| L. Suprimir                                                                     |                |                   |  |  |  |  |

# Nota: De no adjuntar todos los documentos, su comprobante será rechazado por el área de contabilidad.

1.3.10. En la línea de factura revise las posiciones que se incluirán en la facturación, si alguna línea no debe ser incluida desmárquela, utilice el botón **INCLUIR** para deshabilitar la posición:

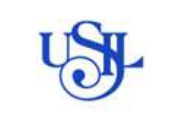

**ARIBA BUSINESS NETWORK** 

| Líneas de factura                                                                                    | 1 articulo(s) en línea, 1 incluido(s)  | , U Facturado(s) previamente al completo |
|----------------------------------------------------------------------------------------------------|----------------------------------------|------------------------------------------|
| Insertar opciones de artículo en línea Categoría de impoesto: 1916 IVA / 18% IGV Acreedor Documentos | de expedición Porte especial Descuento | Agregar a líneas incluidas               |
| Nº Incluir Tipo Nº de pieza Descripción                                                              | Nº de pieza de cliente Cantidad Unidad | Precio por unidad Subtotal               |
| 10 MATERIAL El precio incluye IGV ALL IN ONE HP PAVILION 12                                          | 15000001 2 UN                          | 1.000,00 PEN 2.000,00 PEN                |
| Detalles de Unidad de precio:* UN precios                                                            | Cantidad de unidades de * 1<br>precio: |                                          |
| Conversión de unidad:*                                                                               | Descripción:                           |                                          |
| Impuesto                                                                                             |                                        |                                          |
| Líneas de factura                                                                                    | 1 artículo(s) en línea, 0 incluído(s), | 0 Facturado(s) previamente al completo   |
| Insertar opciones de artículo en línea                                                               |                                        |                                          |
| Categoria de impuesto: 18% IVA / 18% IGV Acreador 🗸 Documentos                                       | de expedición Porte especial Descuento | Agregar a líneas incluídas               |
| Nº Incluir Tipo Nº de pieza Descripción                                                              | Nº de pieza de cliente Cantidad Unidad | Precio por unidad Subtotal               |
| 10 MATERIAL El precio incluye IGV ALL IN ONE HP PAVILION 12                                          | 15000001 0 UN                          | 1.000.00 PEN 0 PEN                       |
| Las lineas excluidas no pueden modificarse.                                                          |                                        |                                          |
| Le Acciones de línea    Suprimir Restablecer impuestos desde pedido                                  |                                        |                                          |

# 1.3.11. Marque el box de la <u>Categoría de Impuesto</u> y seleccione del desplegable según el comentario en el casillero N° Pieza:

| Categoría de impuesto | N° Pieza                     |
|-----------------------|------------------------------|
| 18% IGV Acreedor      | El precio no incluye IGV     |
| 0% Excento            | El precio incluye IGV        |
| 0% Inafecto           | El precio es inafecto de IGV |

# Luego seleccione "Agregar a líneas incluidas"

| Categoría o                             | e impuesto: 0% IVA / | 096 Exento           | Document                  | os de expedición               | pecial Descu   | Agreg               | ar a Vrieas inclui |
|-----------------------------------------|----------------------|----------------------|---------------------------|--------------------------------|----------------|---------------------|--------------------|
| N <sup>e</sup> inclu                    | r Tipo N             | r de pieza           | Descripción               | Nº de pieza de cliente         | Cantidad Unida | d Precio por unidad | Subtotal           |
| 10                                      | MATERIAL E           | l precio incluye IGV | ALL IN ONE HP PAVILION 12 | 15000001                       | 2 UN           | 1.000,00 PEN        | 2.000,00 PEN       |
| Detalles de<br>determinación<br>precios | le Unidad d          | le precio: * UN      |                           | Cantidad de unidades de precio | 0* 1           |                     | ]                  |
|                                         | Conversión de        | e unidad;* 1         |                           | Descripción                    | E              |                     | ]                  |
| Impuesto                                |                      |                      |                           |                                |                |                     |                    |
| Acciones de l                           | nea • Suprim         | ir Restablec         | er Impuestos desde pedido |                                |                |                     |                    |
|                                         |                      |                      |                           |                                |                |                     |                    |

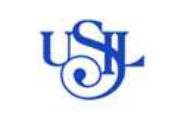

**ARIBA BUSINESS NETWORK** 

| Líneas de factura                                                                                                    |                                                                                |                                                  | 1 artículo(s) en lín | ea, 1 Incluide(s), 0 Factura | do(s) previamente al completo |
|----------------------------------------------------------------------------------------------------|--------------------------------------------------------------------------------|--------------------------------------------------|----------------------|------------------------------|-------------------------------|
| Insertar opciones de artículo es litus<br>Categoría de impueste<br>12% IVA/ 12% ISV Agen                                     | +dor Impuestos                                                                 | e Pors especial Demue                            | nto                  |                              | Agregor a Universi Instalidas |
| N*         Incluir         Too         NF or plats           20         400         MATEMIAL         Et practio incluyer for | 19% IVA / 38% IXV Acreeder<br>V 0% IVA - 0% Exercit<br>0% IVA - 0% Institution | Nº de pieza de cliente<br>1500000.               | Carridad Unidad      | Precis per unided            | Subtroal<br>5.000,00 PBN      |
| Detailes de determinación de Unidad de presiot* Unidad de presiot* Unidad de presiot* 1000 Commentation de unidad * 1        |                                                                                | Cantidad de unidades de*<br>presin<br>Desurpción |                      |                              |                               |
| Impuesto                                                                                                    |                                                                                |                                                  |                      |                              |                               |
| Acciones de línea • Suprime : Restableuer inguestes e                                                                        | dende podido                                                                   |                                                  |                      |                              |                               |
|                                                                                                    |                                                                                |                                                  | Actu                 | wizer Guvder                 | Solir Siguiorte               |

La seleccionar líneas incluidas se activa los detalles e impuestos, pero no debe modificar ni editar nada.

| Nº Incluir                                 | Tipo Nº de pieza                    | e Descripción                       | Nº de pieza de cliente Ca                       | intidad Unidad Precio | por unidad Subtotal  |
|--------------------------------------------|-------------------------------------|-------------------------------------|-------------------------------------------------|-----------------------|----------------------|
| 10                                         | MATERIAL El prec <mark>io in</mark> | cluye IGV ALL IN ONE HP PAVILION 12 | 15000001 2                                      | 2 UN 1.000            | .00 PEN 2.000,00 PEN |
| Detalles de<br>determinación de<br>precios | Unidad de precio:*                  | UN                                  | Cantidad de unidades de*<br>precio:             | 1                     |                      |
|                                            | Conversión de unidad:*              | 1                                   | Descripción:                                    |                       |                      |
| Impuesto                                   | Categoria:*                         | 0% IVA / 0% Exento                  | Base imponible:                                 | 2.000,00 PEN          | Etir                 |
|                                            | Ubicación:                          |                                     | Porcentaje (%):<br>Importe de los<br>Impuestos: | 0<br>0,00 PEN         |                      |
|                                            | Descripcion:<br>Régimen:            | Ose Exento                          | Detalles de exención:                           | (sin valor) 🗸 🗸       |                      |
|                                            | Fecha de prepago:                   |                                     | _J<br>Fecha de suministro:                      | 1 abr 2024 🗮          |                      |
|                                            | Referencia legal:                   |                                     | Transacció                                      | in triangular         |                      |

## 1.3.12. Guarde la factura ( de requerir hacer algún cambio luego de lo contrario ENVIAR)

| precios           |                          | 014                                | precio:                             | *             |         |
|-------------------|--------------------------|------------------------------------|-------------------------------------|---------------|---------|
|                   | Conversión de unidad: *  | 1                                  | Descripción:                        |               |         |
| Impuesto          | Categoria:*              | 0% IVA / 0% Exento                 | Base imponible:                     | 2.000.00 PEN  | Elimina |
|                   | Ubicación:               |                                    | Porcentaje (%):<br>Importe de los   | 0<br>0.00 PEN |         |
|                   | Descripción:<br>Régimen: | 0% Exento                          | impuestos.<br>Detalles de exerción: | (sin valor) 🗸 |         |
|                   |                          |                                    |                                     |               |         |
|                   | Fecha de prepago;        |                                    | Fecha de suministro:                | 1 abr 2024    |         |
|                   | Referencia legal:        |                                    | Transacció                          | in trlangušar |         |
| Acciones de línea | Suprimir                 | Restablecer impuestos desde pedido |                                     |               |         |
|                   |                          |                                    |                                     |               |         |
|                   |                          |                                    |                                     |               |         |
|                   |                          |                                    |                                     |               | -       |

1.3.13. En este punto puede realizar actualizaciones y modificaciones si lo requiere:

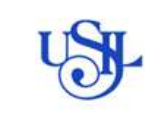

| Crear factura                          |                                                  |                                          |                              | Actualizar Guardar       | Salir Siguiente        |
|----------------------------------------|--------------------------------------------------|------------------------------------------|------------------------------|--------------------------|------------------------|
| Se ha guardado la factura "E0          | 01-309". La factura guardada se conservarà hasta | el 21 may 2024.                          |                              |                          |                        |
| <ul> <li>Cabecera de la fac</li> </ul> | tura                                             |                                          |                              | * Indica campo necesario | Agregar a cabecera 🔹   |
| Resumen                                |                                                  |                                          |                              |                          |                        |
| Pedido de compra:                      | 4100000868                                       | Subtotal:                                | 2.000,00 PEN                 |                          | Ver/Editar direcciones |
| Factura Nº:*                           | E001-309                                         | Impuesto total:<br>Importe bruto total:  | 0,00 PEN<br>2.000,00 PEN     |                          |                        |
| Fecha de la factura:*                  | 1 abr 2024                                       | Importe neto total:<br>Importe adeudado: | 2.000,00 PEN<br>2.000,00 PEN |                          |                        |
| Descripción del servicio:              |                                                  |                                          |                              |                          |                        |
| ID fiscal del proveedor:               |                                                  |                                          |                              |                          |                        |
| Dirección de remesa:                   | DANILO DIESEL E.I.R.LTEST                        |                                          |                              |                          |                        |
|                                        | Carabayllo                                       |                                          |                              |                          |                        |
| Facturar a:                            | Perú<br>UNIVERSIDAD SAN IGNACIO DE LOYOLA SRL    |                                          |                              |                          |                        |
|                                        | La Molina<br>Perù                                |                                          |                              |                          |                        |

1.3.14. Envíe la factura para finalizar el registro dando click en siguiente y luego enviar:

## 1.3.15. Puede verificar los datos en el resumen antes de enviar.

| nfirme y envie este documento. No se firmará de fo                 | rma electrónica de acuerdo a los países de origen y destin | o de la factura. El país originario del documento e | es: Perú. El país de destino del documento es: Perú | ú. |
|--------------------------------------------------------------------|------------------------------------------------------------|-----------------------------------------------------|-----------------------------------------------------|----|
| actura estándar                                                    |                                                            |                                                     |                                                     |    |
| Número de factura: E001-3                                          | 109<br>1                                                   | Subtotal:                                           | 2.000,00 PEN                                        |    |
| Fecha de la factura: lunes 1<br>Pedido de comora original: 41.0000 | . abr 2024 13:52 GMT-05:00                                 | Impuesto total:                                     | 0,00 PEN<br>2.000.00 PEN                            |    |
| Contra de Compte de grant Carres                                   |                                                            | Importe neto total:                                 | 2.000,00 PEN                                        |    |
|                                                                    |                                                            | Importe adeudado:                                   | 2.000,00 PEN                                        |    |
| IRECCIÓN DE REMESA:                                                | FACTURAR A:                                                | PROVEE                                              | DOR:                                                |    |
| SAP Business Network -                                             | Cuenta Standard Mooo o                                     | e privelja                                          | 0                                                   |    |
| La factura FF01-91354526                                           | se ha enviado.                                             |                                                     |                                                     |    |
| Imprimir una copia de la fa     Salir de la creación de fac        | actura.<br>Luras.                                          |                                                     |                                                     |    |
|                                                                    |                                                            |                                                     |                                                     |    |

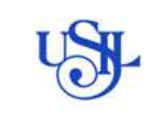

## 1.4. ENVIO DE NOTA DE DEBITO: solo a valor

#### 1.4.1. Seleccione un pedido

| Coentes                            |            | numeros de pedido                                                   | Hecha de creación |              | cistado del pecisió |                      | L'odigos de empresa                  |             |  |
|------------------------------------|------------|---------------------------------------------------------------------|-------------------|--------------|---------------------|----------------------|--------------------------------------|-------------|--|
| Seleccioner o escribir selecciones | Ø          | Escribir selección                                                  | Otimos 365 dias   | ~            | lisclair 🔍          | Seteccionar a esc. D | Selectioner o escribir selecciones 6 | ł.          |  |
|                                    |            | <ul> <li>Coincidenda parcial</li> <li>Coincidenda exacta</li> </ul> |                   |              |                     |                      |                                      |             |  |
| Mostrar más                        |            |                                                                     |                   |              |                     |                      | Aplicer                              | Restablecer |  |
|                                    |            |                                                                     |                   |              |                     |                      | Reenviar pedidos con errores         | @ ¥         |  |
| Número de pecido                   | Cuente     |                                                                     | Importe           | Fecha &      |                     | Estedo del pedido    | Importe facturado                    | Acciones    |  |
| 4100000885                         | Universida | d San Ignacio de Loyola S.A TEST                                    | \$6000 USD        | mar 27, 2024 |                     | Factorado            | \$6000 USD                           | 1.000       |  |
| 4100000884                         | Universida | d Sati Ignacio de Loyola S.A TÉST                                   | \$6000 USD        | mar 27, 2024 |                     | Facturado            | \$6000 USD                           |             |  |
| 4100000983                         | Universida | d San Ignacio de Loyola S.A TEST                                    | 36000 USD         | mar 27, 2024 |                     | Facturado            | \$8000 USD                           | (           |  |
| 4100000882                         | Universida | d San Ignacio de Loyola S.A TEST                                    | 22692 PEN         | mar 27, 2024 |                     | Nuevo                |                                      |             |  |
| 4100003880                         | Universida | d Safi Ignacio de Loypia S.A TEST                                   | 1700 FEN          | mar 27, 2024 |                     | Facturado            | 1700 PEN                             |             |  |
| 410000379                          | Universida | d San Ignacia de Loyola S.A TEST                                    | \$6000 USD        | mar 27, 2024 |                     | Facturado            | \$6000 USD                           |             |  |
| 4100000878                         | Universida | d San Ignacio de Loydia S.A TEST                                    | \$6000 USD        | mer 26, 2024 |                     | Facturado            | \$6000 USD                           |             |  |
| 4100000877                         | Universida | d San ignació de Loyola S.A TEST                                    | \$6000 USD        | mar.26, 2024 |                     | Nuevo                |                                      |             |  |
| 4100000875                         | Universida | d San Ignacio de Loyola S.A TEST                                    | \$6000 USD        | mar 26, 2024 |                     | Facturado            | \$6000 USD                           | 1.444       |  |
| 4100000875                         | Universida | d San Ignadii da Loyola S.A TEST                                    | \$6000 USD        | mar 26, 2024 |                     | Confirmado           |                                      |             |  |
| 4100000871                         | Universida | d San Ignacia de Loyola S.A TEST                                    | 4800 PEN          | mar 26, 2024 |                     | Nuevo.               |                                      |             |  |

#### 1.4.2. Ubique el botón crear factura y seleccione nota de cargo:

| Crear confirmación de pedido 🔻 Crear aviso de expedición                                                | Crear factura 👻                                                                       | ± 3                                                                            |
|----------------------------------------------------------------------------------------------------|---------------------------------------------------------------------------------------|--------------------------------------------------------------------------------|
| Detalles del pedido Històrico de pedidos                                                                | Factura estândar<br>Abono                                                             |                                                                                |
| Desde:<br>Liente                                                                                        | Abono de articulo en línea<br>Nota de cargo de artículo en línea                      | Pedido de compra<br>(Facturado)                                                |
| JNIVERSIDAD SAN IGNACIO DE LOYOLA SRL<br>Av. La Fontana 550. Urb. San Cesar de La<br>.e Moline<br>15024 | Avenida Javier Prado Este 312<br>Limatambo<br>Carabayllo<br>15318                     | 410000885<br>Importe: 56.000,00 USD<br>Versión: 2                              |
| Perú<br>reléfono: +51 () (511) 3171000<br>ax:                                                           | Lima<br>Perú<br>Teléfono:<br>Fax:<br>Corras electrónico: daollo distel fluvormali com | Hacer seguimiento de pedido                                                    |
| Condiciones de pago 🕧                                                                                   | Correo electrónico: danilo diesel@yopmail.com                                         | Estado del enrutamiento: Recepción o<br>Tipo de documento externo: Pedido Loca |

1.4.3. Seleccione la factura y cree la nota de cargo (DEBITO) de articulo en línea

| DOU  | snote de ta  | argo de anticulo en une                          | ca                     |                     |           |                 |                  |               |              |                      | Laipeas              |
|------|--------------|--------------------------------------------------|------------------------|---------------------|-----------|-----------------|------------------|---------------|--------------|----------------------|----------------------|
| actu | ras (1)      |                                                  |                        |                     |           |                 |                  |               |              |                      |                      |
|      | Factors Nº   | Cierre                                           | Referencia             | Nétoro de ervío     | Orgen     | Autofacturación | Documento origen | Techa         | importe      |                      | Estado de factural ( |
| 0    | P305 7015    | Universidad San Ignacio eta<br>Legela S.A. 17657 | 4001000072             | Enthes              | Preventer | 7in             | Padas            | 25 mar 2034   | 5.090,00 PDV | Recepción confirmula | Ervieds              |
| 4    | Drear Nation | ce articula en línea 👘 Cre                       | er una octa de cargo o | se artículo en inea | Ecitar    | Crewe           | Crear facto      | er sin pedido |              |                      |                      |

1.4.4. Indique el número de documento en el campo Nota de cargo nº: y fecha de emisión del

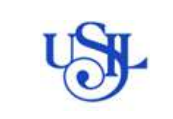

#### comprobante:

| Cabecera de la fa             | ctura                     |                                                                |                                  | * Indica campo necesarlo | Agregar a cabecera 🔻 |
|-------------------------------|---------------------------|----------------------------------------------------------------|----------------------------------|--------------------------|----------------------|
| esumen                        |                           |                                                                |                                  |                          |                      |
| Nota de cargo nº.º            | E001-349                  | Subtotal:<br>Impuesto total:                                   | 0.00 PEN<br>0.00 PEN             |                          | Ver/Editar direction |
| Fecha de la nota de<br>cargo: | 1 abr 2024                | Importe druto fotal<br>Importe neto total<br>Importe adeudado: | 0,00 PEN<br>0,00 PEN<br>0,00 PEN |                          |                      |
| Nº de factura original:       | E001-309                  |                                                                |                                  |                          |                      |
| echa de factura original:     | 1 abr 2024                |                                                                |                                  |                          |                      |
| ID fiscal del proveedor:      |                           |                                                                |                                  |                          |                      |
| Dirección de remesa:          | DANILO DIESEL E.J.R.LTEST |                                                                |                                  |                          |                      |
|                               | Carabayllo<br>Perù        |                                                                |                                  |                          |                      |
|                               |                           |                                                                |                                  |                          |                      |

## 1.4.5. Indique el tipo de documento y agregue los adjuntos requeridos ()

| ESEL E I R.LTEST      | Cliente:            | UNIVERSIDAD SAN IGNACIO DE LOYOLA SRL | Ver/Editar directiones |
|-----------------------|---------------------|---------------------------------------|------------------------|
| ESEL E.I.R.LTEST      | Clients:            | UNIVERSIDAD SAN IGNACIO DE LOYOLA SRL | Ver/Editar direcciones |
|                       |                     | La Molina                             |                        |
|                       |                     | Perú                                  |                        |
|                       | Correo electrónico: |                                       |                        |
| ESEL E.I.R.LTEST      |                     |                                       | Ver/Editar directioner |
|                       |                     |                                       |                        |
| ~                     | /                   |                                       |                        |
| febito prov local 🗸 🗸 |                     |                                       |                        |
|                       | SELELAL-TEST        | esel e I.R.LTEST                      | SEEL EIRL-TEST         |

Tipo de documento:

| Comprobante                   | Detalle                             |
|-------------------------------|-------------------------------------|
| Nota de débito                | Nota de débito proveedor local      |
| Nota de débito no domiciliado | Nota de débito proveedor extranjero |

Adjuntos Obligatorios

| N° | Detalle                              | Comentario                  |
|----|--------------------------------------|-----------------------------|
| 1  | Comprobante de pago formato PDF      | Para todos los comprobantes |
|    |                                      | Solo para comprobantes de   |
| 2  | Comprobante de pago formato XML, CDR | proveedores nacionales.     |

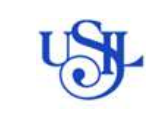

# **ARIBA BUSINESS NETWORK**

| Recibos por Honorarios: Comprobante de Fago<br>de 4ta Cat, emitida con anterioridad a la fecha<br>Facturas/Boletas: Comprobante de Fago (Versi<br>Notas de crédito y Débito: Comprobante de Pago<br>Comprobante / NC / ND No dominidiado: Compro<br>correo Contabilidad (Tasa retención / IGV No do<br>asumida. | (XML y PDF), copia DNI, Suspensión de rentas<br>de emisión del recibe por honocrarios.<br>NML y PDF), guía da Remisión (bienes),<br>so (XML y PDF),<br>obante de Pago, certificado de Residencia,<br>miciliado), compromiso de gasto por retención |                   |          |
|----------------------------------------------------------------------------------------------------|----------------------------------------------------------------------------------------------------|-------------------|----------|
| *Adjuntos                                                                                                    |                                                                                                    |                   |          |
| El tamaño total de todos los documentos adjun                                                                                                    | os no puede sobrepasar los 100 MB                                                                                                    |                   | Eliminar |
| Seleccionar archivo Ninguno archivo selec.                                                                                                    | Agregar adjunto                                                                                                    |                   |          |
| Nombre                                                                                                    | Tamaño (bytes)                                                                                                    | Tipo de contenido |          |
| download.pdf                                                                                                    | 2021110                                                                                                    | application/pdf   |          |
| L. Suprimir                                                                                                    |                                                                                                    |                   |          |
| Factura negociable:* Si 🗸                                                                                                    |                                                                                                    |                   |          |
| Tipo de documento:* Nota de debito pr                                                                                                    | ov local 😪                                                                                                    |                   |          |

#### 1.4.6. Indique el importe de la nota de débito:

| Líne     | as de factura               |          |                      |             |                        | 1 artículo                      | (s) en línea, 1 In       | cluido(s), 0 Facturado(s) previa     | mente al completo |
|----------|-----------------------------|----------|----------------------|-------------|------------------------|---------------------------------|--------------------------|--------------------------------------|-------------------|
| Insertar | opciones de artículo        | en línea |                      |             |                        | -                               |                          |                                      |                   |
|          | Categoría de Ir             | npuesto: | 18% IVA / 18% IGV /  | Acreedor    | Documentos             | de expedición Porte e           | special De               | Agregar a l                          | íneas incluidas   |
|          | Nº Incluir                  | тіро     | Nº de pieza          | Descripción | Nº de pleza de cilente | Cantidad Unidad P               | recio por unidad         | Aumento en el precio por unidad      | Subtotal          |
|          | 10 🥌                        | MATERIA  | AL El precio         | ALL IN ONE  | 15000001               | 2 UN                            | 1.000.00 PEN             | 0.20 PEN                             | 0.00 PEN          |
|          |                             |          | incluye IGV          | HP PAVILION |                        |                                 |                          | 1 El precio per unidad tiene que ser |                   |
|          |                             |          |                      | 12          |                        |                                 |                          | superior a ceru.                     |                   |
|          | Detalles de                 |          |                      |             |                        |                                 |                          |                                      |                   |
|          | determinación de<br>preclos |          | unidad de preció."   | UN          |                        | cantidad de unidades o<br>preci | o: 1                     |                                      |                   |
|          |                             | Co       | nversión de unidad:* | 1           |                        | Descripció                      | n:                       |                                      |                   |
|          | Impuesto                    |          | Categoria:*          | IVA         | V                      | Base Imponi                     | ble: 0,00 PEN            |                                      | Eliminar          |
|          |                             |          | Ubicación            |             |                        | Porcentaje (<br>Importe de      | 96): D<br>los 0.00 PEN   |                                      |                   |
|          |                             |          | Descripción:         | 0% Exento   |                        | Impues<br>Detailles do exerc    | tós:<br>ión: Étin valarà |                                      |                   |

Nota: 1. Cuando la cantidad sea uno (01) indique el importe de la nota de débito. 2. cuando la cantidad sea mayor a (01) indique el importe por unidad.

1.4.7. Agregue la categoría de impuesto según el indicador Nº Pieza:

| Categoría de impuesto | N° Pieza                     |
|-----------------------|------------------------------|
| 18% IGV Acreedor      | El precio no incluye IGV     |
| 0% Excepto            | El precio incluye IGV        |
| 0% Inafecto           | El precio es inafecto de IGV |

1.4.8. Revise los importes y de click en el botón siguiente para verificar el resumen del registro:

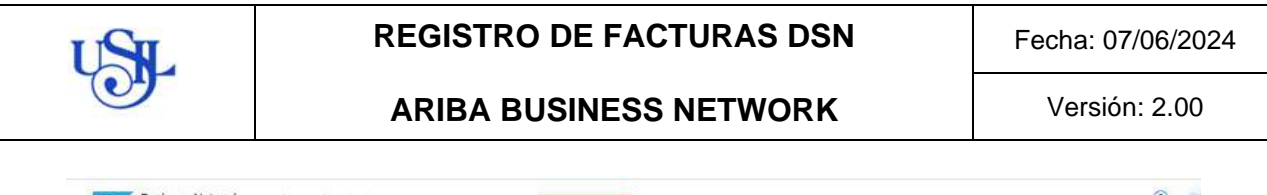

| Business Network - Coenta Standard                                    | MODO DE PRUEBA                                        |                                                          |                              | 0 1                          |
|-----------------------------------------------------------------------|-------------------------------------------------------|----------------------------------------------------------|------------------------------|------------------------------|
| Crear una nota de cargo de artículo en lí                             | nea                                                   |                                                          | Anterior                     | Enviar Sali                  |
| Confirmar y enviar la nota de cargo de artículo en línea. No<br>Perú. | se firmará de forma electrónica de acuerdo a los país | es de origen y destino de la factura. El país originario | del documento es: Perù. El p | als de destino del documento |
| Nota de cargo de artículo en línea                                    |                                                       |                                                          |                              |                              |
| (Nº de factura original: E001-309)                                    |                                                       |                                                          |                              |                              |
| Número de la nota de cardo : E001-349                                 |                                                       | Subtotal:                                                | 0.40 PEN                     |                              |
| Fecha de la nota de cargo : lunes 1 abr 2                             | 2024 15:20 GMT-05:00                                  | Impuesto total:                                          | 0,00 PEN                     |                              |
| Número de factura original: E001-309                                  |                                                       | Importe bruto total:                                     | 0.40 PEN                     |                              |
| Fecha de factura original: lunes 1 abr :                              | 2024 13:52 GMT-05:00                                  | Importe neto total:                                      | 0.40 FEN                     |                              |
| Fedido de compra original: 4100000868                                 |                                                       | importe adeudado:                                        | 0,40 PEN                     |                              |
| Tiene ajuste de precio: Si                                            |                                                       |                                                          |                              |                              |
| DIDENTIÓN DE DENECA-                                                  | EACTUDAD A                                            | BanVEEDOB                                                |                              |                              |

1.4.9. Envíe el documento registrado.

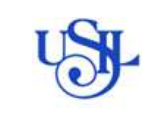

## 1.5. ENVIO DE NOTA DE CREDITO: a valor y cantidad

#### 1.5.1. Seleccione un pedido de compra:

| Coentes                            |            | numeros de pedido                                                  | Pecha de creación |              | Estado del pedido | ,                    | uodigos de empresa                     |             |
|------------------------------------|------------|--------------------------------------------------------------------|-------------------|--------------|-------------------|----------------------|----------------------------------------|-------------|
| Seleccionar o escribir selecciones | ø          | Escriba selección                                                  | Otémos 365 días   | ~            | Incluir 🔍         | Sebracionar a esc. D | Selectioner o escribil selectiones 🛛 🗗 | 1           |
|                                    |            | <ul> <li>Coincidende perdel</li> <li>Coincidende execta</li> </ul> |                   |              |                   |                      |                                        |             |
| Mostrar más                        |            |                                                                    |                   |              |                   |                      | Aplicar                                | Restablecer |
|                                    |            |                                                                    |                   |              |                   |                      | Reenviar pedidos con errores           | <b>a</b> #  |
| Número de pecido                   | Cuente     |                                                                    | Importe           | Fecha &      |                   | Estado del pedido    | Importe fecturado                      | Acciones    |
| 4100000885                         | Universida | d San Ignacio de Loyola S.A TEST                                   | \$6000 USD        | mar 27, 2024 |                   | Fectorado            | \$5000 USD                             | 7.000       |
| 4100000884                         | Universida | d San Ignacio de Loyola S.A TEST                                   | \$6000 USD        | mar 27, 2024 |                   | Facturado            | \$6000 USD                             | 2           |
| 4100000983                         | Universide | d San Ignacio de Loyola S.A TEST                                   | 36000 USD         | mar 27, 2024 |                   | Fecturado            | \$8000 USD                             |             |
| 4100000882                         | Universida | d San Ignacio de Loyola S.A TEST                                   | 22692 PEN         | mar 27, 2024 |                   | Nuevo                |                                        |             |
| 4100003880                         | Universida | d San ignacio de Loyola S.A TEST                                   | 1700 FEN          | mar 27, 2024 |                   | Facturado            | 1700 PEN                               |             |
| 4100000379                         | Universida | d San Ignacia de Loyola S.A TEST                                   | \$6000 USD        | mar 27, 2024 |                   | Facturado            | \$6000 USD                             |             |
| 4100000878                         | Universión | o San Ignacio de Loyola S.A TEST                                   | \$6000 USD        | mar 26, 2624 |                   | Facturado            | \$6000 USD                             |             |
| 4100000877                         | Universida | d San ignacio de Loyola S.A TEST                                   | \$6000 USD        | mar 26, 2024 |                   | Nuevo                |                                        | 1.999       |
| 4100000875                         | Universida | d 5an Ignado de Loyola S.A TEST                                    | \$6000 USD        | mar 26, 2024 |                   | Facturado            | \$6000 USD                             | 1.444       |
| 4100000875                         | Universida | d San Ignedia de Loyola S.A TEST                                   | \$6000 USD        | mar 26, 2024 |                   | Confirmado           |                                        |             |
| 4100000871                         | Universida | o San Ignacio de Loyela S.A TEST                                   | 4800 PEN          | mar 26, 2024 |                   | Nuevo                |                                        | p           |

#### 1.5.2. Crear artículo de abono en línea

| Business Network - Cuenta Standard<br>Pedido de compra: 4100000885                                                                                                    | MODO DE PRIJEBA                                                                                                    | (7)<br>Complet                                                                                                    |
|----------------------------------------------------------------------------------------------------|----------------------------------------------------------------------------------------------------|----------------------------------------------------------------------------------------------------|
| Crear confirmación de pedido 🔻 Crear aviso de expedición                                                                                                    | Crear factura 👻                                                                                                    | 1 e                                                                                                    |
| Detalles del pedido Històrico de pedidos<br>Desde:<br>Ciènte<br>UNIVERSIDAD SAN IGNACIO DE LOYOLA SRL<br>AX: La Fontana 550, Urb. San Cesar de la<br>La Molina<br>15024<br>Peni<br>Taléfono: +51 () (511) 3171000<br>Fax: | Abono<br>Abono de artículo en línea<br>Nota de cargo de artículo en línea<br>Avenida Juxier Prado Este 912<br>Limatambo<br>Carabayllo<br>15316<br>Líma<br>Perú<br>Teléfono:<br>Fax:<br>Correo electrónico: darilo.diesel@yopmail.com | Pedido de compra<br>(Facturado)<br>410000885<br>Importe: 66.000.00 USD<br>Veralón: 2<br>Hacer seguimiento de pedido                                                     |
| Condiciones de pago 🕧<br>0.000% 30<br>Crédito 30 días<br>Información de contacto<br>Dirección del proveedor<br>DANILO DIESEL E.I.R.L.<br>V. JAVIER PRADO ESTE NRO. 312                                                    |                                                                                                    | Estado del enutamiento: Recepción conter<br>Tipo de documento externo: Pedido Local (ZLI<br>Documentos relacionados: 1003-7027<br>5000000739<br>000000739<br>.Máz (1) = |

#### 1.5.3. Seleccione crear abono de artículo en línea:

| uras | (1)           |                                               |                     |                     |           |                 |                 |              |              |                       |                   |
|------|---------------|-----------------------------------------------|---------------------|---------------------|-----------|-----------------|-----------------|--------------|--------------|-----------------------|-------------------|
| ł    | wours N*      | Clients                                       | Materica            | Nétodo de envio     | Ongen:    | Autofacturación | Cocumento ungen | rene         | mourie       | взаво ок еписатенто 🛈 | Estado de factura |
|      | 000.7015      | Universided fon ignecic de<br>Logola S.A TEST | 4000030072          | Enlinea             | Proveedor | No              | Pedido          | 25 mar 2024. | 5.000,00 PEN | Recepción confirmade  | Enviado           |
| 0    | trear aboro o | te artículo en línea Crear                    | una noti de cergo d | e artículo en línee | Editor    | Copier          | Grew factur     | a sinpetido  |              |                       |                   |

1.5.4. Seleccione si la nota de crédito será a valor o cantidad, luego indique el número de

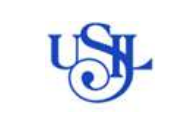

#### documento y fecha:

| ~                                      |                               |                                                                             |                          |                       |
|----------------------------------------|-------------------------------|-----------------------------------------------------------------------------|--------------------------|-----------------------|
| ear abono de artícu                    | ilo en línea                  |                                                                             | Actualizar Guardar       | Salir Siguien         |
| fipo de abono                          | ntidad 🛈 🔷 Ajuste de precio 🛈 |                                                                             |                          |                       |
| <ul> <li>Cabecera de la fac</li> </ul> | tura                          |                                                                             | * Indica campo necesarlo | Agregar a cabecera 🔹  |
| Resumen                                |                               |                                                                             |                          |                       |
| Abono nº:*                             | E001-783                      | Subtotal: \$-6.000,00 USI<br>Impuesto total: \$0,00 USI                     | D<br>D                   | Ver/Editar direccione |
| Fecha del abono:*                      | 1 abr 2024 📑                  | Importe hruto total: \$-6.000,00 USI<br>Importe neto total: \$-6.000,00 USI | D                        |                       |
| Nº de factura original                 | F003-7027                     | Importe adeudado: 5-6.000,00 US                                             | D                        |                       |
| Fecha de factura original:             | 27 mar 2024                   |                                                                             |                          |                       |
| ID fiscal del proveedor:               |                               |                                                                             |                          |                       |
| Dirección de remesa:                   | DANILO DIESEL E.I.R.LTEST     |                                                                             |                          |                       |
|                                        | Carabayllo                    |                                                                             |                          |                       |
|                                        | reiu                          |                                                                             |                          |                       |

Nota: La nota de crédito será a **valor** cuando modifique el precio facturado y **cantidad** cuando disminuya la cantidad facturada.

1.5.5. Indique el número de comprobante asociado a la nota de crédito

| omentario                                                                                                    |                                     |                                                                                                 |                                                                                        |                                            |                       |
|----------------------------------------------------------------------------------------------------|-------------------------------------|-------------------------------------------------------------------------------------------------|----------------------------------------------------------------------------------------|--------------------------------------------|-----------------------|
| Razón para el abono;*                                                                                                    | F003-7027                           |                                                                                                 |                                                                                        |                                            |                       |
| Texto del comentario<br>sobre el abono<br>predeterminado;                                                                                                    |                                     |                                                                                                 | 16                                                                                     |                                            |                       |
| Factura negociable:*                                                                                                    | No v                                |                                                                                                 |                                                                                        |                                            |                       |
| Ļ                                                                                                    |                                     |                                                                                                 |                                                                                        |                                            |                       |
| Colores de la fe                                                                                                    | -                                   |                                                                                                 |                                                                                        | <ul> <li>Indice campo necesario</li> </ul> | Annual a subscript of |
| Cabecera de la fac                                                                                                    | uura                                |                                                                                                 |                                                                                        | Transi Chique Recenting                    | Agregar a cabecera 🔻  |
| Cabecera de la fac                                                                                                    | cura                                |                                                                                                 |                                                                                        | and a subject research                     | Agregar a cabecera ¥  |
| Cabecera de la fac<br>Resumen<br>Abono nº:*                                                                                                    | E001-783                            | Subtotal:<br>Impuesto total:                                                                    | \$-6.000,00 USD<br>\$0.00 USD                                                          | tanka shinger Pasa anda                    | Ven/Editar direccion  |
| Cabecera de la fac<br>Resumen<br>Abono nº:*<br>Fecha del abono:*                                                                                                    | E001-783                            | Subtobil:<br>Impeeto tobil:<br>Importe bruto lobal:<br>Importe enti obali:                      | \$-6.000,00 USD<br>\$0.00 USD<br>\$-6.000,00 USD<br>\$-6.000,00 USD                    |                                            | Ver/Editar direction  |
| Cabecera de la fac<br>Resumen<br>Abono nº:*<br>Fecha del abono:*<br>Nº de factura original:                                                                             | E001-783                            | Subtotal:<br>Impedio total:<br>Importe bruto total:<br>Importe neta total:<br>Importe adeudado: | \$-6.000,00 USD<br>\$0.00 USD<br>\$-6.000,00 USD<br>\$-6.000,00 USD<br>\$-6.000,00 USD |                                            | VenEditar directione  |
| Resumen<br>Abono nº : *<br>Fecha del abono : *<br>Nº de factura original:<br>Fecha de factura original:                                                                 | E001-783<br>1 abr 2024  27 mar 2024 | Subtotal:<br>Importe presedo total:<br>Importe neito total:<br>Importe adeudado:                | \$-6.000,00 USD<br>\$0,00 USD<br>\$-6.000,00 USD<br>\$-6.000,00 USD<br>\$-6.000,00 USD |                                            | VenEditar direction   |
| Resumen<br>Abono nº:*<br>Fecha del abono:*<br>Nº de factura original:<br>Fecha de factura original:<br>JD fiscal del proveedor:                                         | E001-783<br>1 abr 2024  27 mar 2024 | Subtotal:<br>Impeted otal:<br>Importe bruto total:<br>Importe nela lotal:<br>Importe adeudado:  | \$-6.000,00 USD<br>\$0,00 USD<br>\$-6.000,00 USD<br>\$-6.000,00 USD<br>\$-6.000,00 USD |                                            | VenEditar direccion   |
| Resumen<br>Abono nº:*<br>Fecha del abono:*<br>Nº de factura original:<br>Fecha de factura original:<br>ID fiscal del proveedor:<br>Dirección de remesa:                 | E001-783                            | Subtotal:<br>Importe bruto lotal:<br>Importe bruto lotal:<br>Importe adeudado:                  | \$-6.000,00 USD<br>\$50,000 USD<br>\$-6.000,00 USD<br>\$-6.000,00 USD                  |                                            | VenEditar direction   |
| Resumen<br>Abono nº: *<br>Fecha del abono *<br>Nº de factura original:<br>Fecha de factura original:<br>JD fiscal del proveedor:<br>Dirección de remesa:                | E001-783                            | Subtobal:<br>Importerio total:<br>Importe nelo total:<br>Importe adeudado:                      | \$-6.000,00 USD<br>\$0.00 USD<br>\$-6.000,00 USD<br>\$-6.000,00 USD                    |                                            | Ver/Editar direccione |
| Resumen<br>Abono nº: *<br>Fecha del abono *<br>Nº de factura original:<br>Fecha de factura original:<br>JD fiscal del proveedor:<br>Dirección de remesa:<br>Facturar a: | E001-783                            | Subtobal:<br>Importerio total:<br>Importe nelo total:<br>Importe adeudado:                      | \$-6.000,00 USD<br>\$0.00 USD<br>\$-6.000,00 USD<br>\$-6.000,00 USD                    |                                            | VenEditar direccione  |

1.5.6. Indique el tipo de documento y agregue los adjuntos obligatorios seleccionando "Agregar a cabecera" y la opción adjuntos:

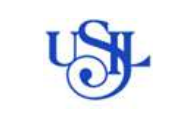

# **ARIBA BUSINESS NETWORK**

|                                                           | Perú                            |                                                                            |
|-----------------------------------------------------------|---------------------------------|----------------------------------------------------------------------------|
| comentario                                                |                                 |                                                                            |
| Razón para el abono:*                                     | F003-7027                       |                                                                            |
| Texto del comentario<br>sobre el abono<br>predeterminado: |                                 |                                                                            |
| Factura negociable:*                                      | No v                            |                                                                            |
| Tipo de documento:*                                       | Nota de credito provilocal. 🗸 🗸 |                                                                            |
| Agregar a cabecera                                        | •                               |                                                                            |
| Coste de expedició                                        | n                               |                                                                            |
| L Porte especial<br>Descuento                             |                                 | 2 artículo(s) en línea, 2 Incluído(s), 0 Facturado(s) previamente al compl |
| ns Adjunto                                                | <b>F</b> 2                      |                                                                            |

## Adjuntos obligatorios:

| N° | Detalle                              | Comentario                    |
|----|--------------------------------------|-------------------------------|
| 1  | Comprobante de pago formato PDF      | Para todos los proveedores    |
|    |                                      | Solo para notas de crédito de |
| 2  | Comprobante de pago formato XML, CDR | proveedores domiciliados.     |

| Redibos por Honoranios: Comprobante de Pago (XML y PDF), copia DNI, Suspensión de rentas<br>de 4ta Cat., emitida con anterioridad a la fecha de emisión del recibo por honoranos.<br>Facturas/Beletais: Comprobante de Pago (XMG NG, Suda (Bermisión (bienus).<br>Notas de crédito y Débito: Comprobante de Pago (XML y PDF).<br>Comprobante / NC / ND No domiciliado: Comprobante de Pago, certificado de Residencia,<br>comeo Contabilidad (Tasa retención / IGV No domiciliado), compromiso de gasto por retención<br>asumida. |                |                   |          |
|----------------------------------------------------------------------------------------------------|----------------|-------------------|----------|
| *Adjuntos                                                                                                    |                |                   |          |
| El tamaño total de todos los documentos adjuntos no puede sobrepasar los 100 MB                                                                                                    |                |                   | Eliminar |
| Seleccionar archivo Ninguno archivo selec. Agregar adjunto                                                                                                    |                |                   |          |
| Nombre                                                                                                    | Tamaño (bytes) | Tipo de contenido |          |
| 20297866790-20-R001-00010655 (2).xml                                                                                                    | 8454           | text/xml          |          |
| L <sub>4</sub> Suprimir                                                                                                    |                |                   |          |
| Factura negociable:* No V                                                                                                    |                |                   |          |
| Tipo de documento:" Nota de credito prov local 🗸 🗸                                                                                                    |                |                   |          |

1.5.7. Para notas de crédito a cantidad, modifique la cantidad (digitar cantidad en negativo), luego agregue la categoría de impuesto teniendo en cuenta el indicador mostrado en N° pieza.

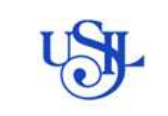

# ARIBA BUSINESS NETWORK

Versión: 2.00

| er opciones de artículo e                     | n linea                            |                    |                            |                                     |                            |               |                     |                   |                     |
|-----------------------------------------------|------------------------------------|--------------------|----------------------------|-------------------------------------|----------------------------|---------------|---------------------|-------------------|---------------------|
| Categoria de Imp                              | 1896 FVA / 1996 IGN                | ( Acreedor         | V Docurrent                | tos de expedición                   | Parke espe                 | icial Di      | ecciento            | Agrega            | a líneas incluídas  |
| N° Incluir                                    | Tipo Nº de pieza                   | ) Des              | cripción                   | Nº de pleza de client               | e Ci                       | antidad Un    | idad Precio         | por unidad        | Subtotal            |
| 10                                            | MATERIAL El precio in              | duye IGV ALL       | IN ONE HP PAVILION 12      | 15000001                            | Ŀ                          | a Vi          | 1.0                 | 00,00 PEN         | -3.000.00 PEN       |
| Detallos de<br>determinación de               | Unidad de precio:                  | UN                 |                            | Contidad de univ                    | ásdes de "                 | ĩ             |                     |                   |                     |
| AUT - 100                                     | Convesión de unidad.               | 1                  |                            | Des                                 | cripción.                  | 1             |                     |                   |                     |
| impuesto                                      | 4100                               | Fille              |                            |                                     |                            |               |                     |                   | i elvie             |
|                                               | r'ecellura's                       | 1//A               |                            | Base                                | imponible                  | - 3,000,00 P  | EN                  |                   |                     |
|                                               | Ubicación:                         |                    |                            | Imp                                 | orte de los                | 0.00 PEN      |                     |                   |                     |
|                                               | Descripción:                       | 0% Exercto         |                            | Detailes de                         | exención                   | isin velori   | ×                   |                   |                     |
|                                               | Régimen:                           |                    |                            | /                                   |                            |               |                     |                   |                     |
|                                               | Fecha de prepago:                  | -                  |                            | Fecha de                            | uministro                  | 25 mar 202    | 4                   |                   |                     |
|                                               | Palamenta lagal.                   |                    |                            | 1 []                                | Terrarcci                  | ôn triangular |                     |                   |                     |
| tiones de artificaie en Ulivas                |                                    | lenatie 👘 👻        | Decurserum de expectatión  | n 📄 Passe Angestati 🔛 De            | 0.09959                    |               |                     |                   | Agregar a Unices Me |
| M MA                                          | Tipe N <sup>th</sup> de playe      | Deco               | lycia.                     | M <sup>1</sup> de piece de cherres  | 1                          | articles 1    | roled               | Precis per unidad | Subsets             |
| × ••                                          | MATERIAL Blankis indug             | NOV ALL            | CONE HE PAVILION 12        | 15000001                            | 1                          | 4 0           | N                   | 1.000.00 PEN      | -L.000.00 PEN       |
| etables de determinación de<br>recles         | Linida el de junacia (* 1056       |                    |                            | Carolistad da umptolog              | de*                        | _             |                     |                   |                     |
|                                               | Conversion de servicei."           |                    |                            | Desirod                             | iri: [                     |               |                     |                   |                     |
| nyuesta                                       | Catagorie * 126                    |                    | Ý                          | Rase impor                          | die 4.0                    | X0.00 PEN     |                     |                   | - 33                |
|                                               | thicanie                           |                    |                            | Permentaja<br>Angelaria-D           | (%) 0<br>+ 101 0,00 P      | <b>E</b> 9    |                     |                   |                     |
|                                               | Neproni Politica                   |                    | -Y                         | Denailes de even                    | nei isin                   | ula) v        |                     |                   |                     |
|                                               |                                    | -                  |                            | Entry in case                       | -                          | - 200         | -                   |                   |                     |
|                                               | Referencia loga:                   | 4                  |                            | Trans                               | accilin starg              | ular<br>Line  |                     |                   |                     |
| empra alightat: 4100000868                    |                                    |                    |                            |                                     |                            |               |                     |                   |                     |
| na – 10° de referencia de línea               | Nº de plezatiles                   | rudé               | Tif" de place p            | e dens                              | Containe                   | lad           | Precis (con unided  |                   | Submoted            |
| 30                                            | MATERIAL ELEMENT PONT              | IOV<br>PAVILION 12 | 19000001                   |                                     | -17 (UN)                   |               | 1.000,00 PEN        |                   | -2.000,00 PEN       |
| DETALLES                                      |                                    |                    |                            |                                     |                            |               |                     |                   |                     |
| ID de pieze auril<br>Nº de aleza de fabrican  | art.<br>86:                        |                    |                            |                                     |                            |               |                     |                   |                     |
| Pais de orig<br>ID de referencie              | ne<br>en:<br>cht                   |                    |                            |                                     |                            |               |                     |                   |                     |
| contexi dal<br>Descripción de cantabilit      | et 11999999999<br>87. ID           |                    |                            |                                     |                            |               |                     |                   |                     |
| 10 de referencia<br>contabilită               | cle<br>x8: 10000373                |                    |                            |                                     |                            |               |                     |                   |                     |
| Descripción de certabilit<br>ID de referencia | str. ID<br>Se                      |                    |                            |                                     |                            |               |                     |                   |                     |
| Description de sentebilit                     | at Petrattage                      |                    |                            |                                     |                            |               |                     |                   |                     |
| Codgo de clasificación                        | ERPCommedityCode<br>24CT00001      |                    |                            |                                     |                            |               |                     |                   |                     |
| Códgo de clasticación.                        | EQUIPO DE COMPUTO                  |                    |                            |                                     |                            |               |                     |                   |                     |
| Detailes de impositz:                         |                                    |                    |                            |                                     |                            |               |                     |                   |                     |
| Comparis de Impuesto                          | The introduction The de the inter- | sthu See imporitie | forgorte de las imporentes | Lagar de auflisición de insistentis | Descripción<br>(Se E-corre | Righten Sacal | Detailes de exercis | 8                 |                     |
| Fecto de suministro Loves :                   | 15 mar 2003 0 00 08/7-08-00        | -2.00000 965       |                            |                                     | 0 Curdo                    |               |                     |                   |                     |
|                                               |                                    |                    |                            |                                     |                            |               |                     |                   |                     |
|                                               |                                    |                    |                            |                                     |                            |               |                     |                   |                     |
|                                               |                                    |                    |                            |                                     |                            |               |                     |                   | Incoretty 0.004     |
|                                               |                                    |                    |                            |                                     |                            |               |                     |                   |                     |

1.5.8. Para notas de **crédito a valor**, modifique el <u>precio unitario</u> (**digitar el** precio **en negativo**), luego agregue la categoría de impuesto teniendo en cuenta el indicador mostrado en N° pieza.

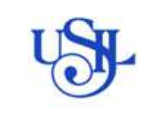

# ARIBA BUSINESS NETWORK

Versión: 2.00

| ias de factura                                             |                                 |                           |                           |                                                                                                    | 1 anticula(s) on Visua, 1 | Liscluida(z), © Facturado(z) prev                                                                                                    | iamente al complete |
|------------------------------------------------------------|---------------------------------|---------------------------|---------------------------|----------------------------------------------------------------------------------------------------|---------------------------|----------------------------------------------------------------------------------------------------|---------------------|
| opciones de articulo en línea                              | NATION NATION NATION            |                           | enerma ne especiales      | Permanyaciai Dessaerta                                                                                                    |                           | Arristor                                                                                                    | linear prototal     |
| the holds the                                              | Minteniere and Antonio          |                           | Ni na carta da riam       | Carlos taxes                                                                                                    | Davis are support         | Passane and sizes and allowed                                                                                                    | Cateroni            |
| 10 CONTRACTOR                                              | E precis indage IOV             | ALL IN ONE HP PRIVIDED 12 | 15000001                  | 3 101                                                                                                    | 1.006,00 PD1              | 1.00 PEN                                                                                                    | 6.00 PEN            |
| Participan de determinantés de                             | 1977-1977-1979-                 | 14                        |                           |                                                                                                    | -                         | have a second second se |                     |
| precisa                                                    | United on press                 |                           |                           | Cantolat he includes de* 1                                                                                                    |                           |                                                                                                    |                     |
|                                                            |                                 |                           |                           |                                                                                                    |                           |                                                                                                    |                     |
| Inguaste                                                   | Catagoria <sup>-1</sup> 146     | ~                         |                           | Base imperiate: 0,00 PD4                                                                                                    |                           |                                                                                                    | Device              |
|                                                            | Unicación Dis Exercic           |                           |                           | Importante tax. 0,00 PEN                                                                                                    |                           |                                                                                                    |                     |
|                                                            | Fégneri                         | Y                         |                           | Detailet de exercitor: [ bin value]                                                                                                    | ~                         |                                                                                                    |                     |
|                                                            |                                 | -                         |                           | Note as a sector of the sector                                                                                                    | -                         |                                                                                                    |                     |
|                                                            | Fizherenia lagat                |                           |                           | Transaction managead                                                                                                    | <u>122</u>                |                                                                                                    | 1                   |
| Categoría de impuesto                                      | 18% IVA / 18% IGN               | Acreador V                | Documentos                | de espedición Porte esp                                                                                                    | ectal Descuento           |                                                                                                    |                     |
|                                                            |                                 |                           |                           |                                                                                                    |                           | Agrogar a                                                                                                    | nous incluidas      |
| N <sup>a</sup> incluir Tipo                                | Nº de pieza                     | Descripción Nº            | de pieza de cliente       | Cantidad Unidad Prec                                                                                                    | io por unidad Descen      | so en el precio por unidad                                                                                                    | Subtotel            |
| 10 🥌 MATE                                                  | FIIAL El precio                 | ALL IN ONE 15             | 00001                     | 3 UN                                                                                                    | 1.000,00 PEN              | -0.10 PEN                                                                                                    | 0.00 PEN            |
|                                                            | Incluye IGV                     | HE PAVILION               |                           |                                                                                                    |                           |                                                                                                    |                     |
|                                                            |                                 | 12                        |                           |                                                                                                    |                           |                                                                                                    |                     |
| Detalles de<br>determinación de                            | Unidad de precio:*              | UN                        |                           | Cantided de unidades de                                                                                                    | - 1                       |                                                                                                    |                     |
| precios                                                    |                                 |                           |                           | precito                                                                                                    |                           |                                                                                                    |                     |
|                                                            | Conversión de unidad.*          | 1                         |                           | Descripción:                                                                                                    |                           |                                                                                                    |                     |
| mousto                                                     | 1270301142111                   | - Decement                |                           |                                                                                                    | processory.               |                                                                                                    | Firmin              |
|                                                            | Catagoria.*                     | IVA                       | v                         | Base imponible                                                                                                    | 0.00 PEN                  |                                                                                                    |                     |
|                                                            | Ubicación:                      |                           |                           | Importe de la                                                                                                    | 0.00 PEN                  |                                                                                                    |                     |
|                                                            | Elescripción:                   | 0% Exento                 |                           | Detalles de exerción                                                                                                    | (sin valor)               | v                                                                                                    |                     |
|                                                            | negmen                          | -                         |                           |                                                                                                    |                           |                                                                                                    |                     |
|                                                            |                                 | -                         | _                         |                                                                                                    |                           | 1                                                                                                    |                     |
|                                                            | Fecha de prepago:               |                           |                           | Hocha de suministri                                                                                                    | 0 25 mar 2024             |                                                                                                    | 13                  |
|                                                            | Reforencia legal:               |                           |                           | instance                                                                                                    | ion trangetar             |                                                                                                    | 10                  |
| de compre originet: 4100000868                             |                                 |                           |                           |                                                                                                    |                           |                                                                                                    |                     |
| e lines - M <sup>2</sup> de referencia de lines            | Tipo Nº de ples                 | zəlDescipción             | Nº de                     | piezo del cliente                                                                                                    | Cart/Unided               | Phecio por unidad                                                                                                    | Subtorni            |
| 10                                                         | MATERIAL ALL IN OF              | NE HP PRVILION 12         | 15000                     | 001                                                                                                    | 37(0K)                    | -0,10 PEN /                                                                                                    | -0,30 PEN           |
| DETALLES                                                   |                                 |                           |                           |                                                                                                    |                           |                                                                                                    |                     |
| 10 da pieza a unita<br>Nº de cieza de tribucero            | r:<br>*                         |                           |                           |                                                                                                    |                           |                                                                                                    |                     |
| Nombre del fabricante<br>País de origes                    | 2                               |                           |                           |                                                                                                    |                           |                                                                                                    |                     |
| ID de referencia di<br>contabilitati                       | le<br>11 3000000000             |                           |                           |                                                                                                    |                           |                                                                                                    |                     |
| Descripción de contabilidad<br>ID de referende d           | 5: 10<br>9                      |                           |                           |                                                                                                    |                           |                                                                                                    |                     |
| contatálicas<br>Cleacifición de comatilicae                | er Loocustu<br>er HD            |                           |                           |                                                                                                    |                           |                                                                                                    |                     |
| 10 de referencia d<br>contabilidas                         | e<br>± 100.00                   |                           |                           |                                                                                                    |                           |                                                                                                    |                     |
| Descripción de comistilidad<br>Dominio de la clasificación | ± Petterlage<br>ERPCommode/Code |                           |                           |                                                                                                    |                           |                                                                                                    |                     |
| Códigs de clasificación<br>Dominio de la clasificación     | ERPCommodeyCodeDescripti        | ion .                     |                           |                                                                                                    |                           |                                                                                                    |                     |
| Código de clasificación:                                   | EQUIPO DE COMPUTO               |                           |                           |                                                                                                    |                           |                                                                                                    |                     |
| the second second second                                   |                                 |                           |                           |                                                                                                    |                           |                                                                                                    |                     |
| Detatias de impuesto:                                      |                                 | Manager Barrison Av       |                           | A CONTRACTOR OF STREET, STREET, STREET | water and a second        | manufacture and an and a second second                                                                                                    |                     |
| Detation de impuestor<br>Confectio de impuesto 1           | Too impositiva — Tipo de tip    | o moostivo Base Imponible | importe de los impliestos | Lugte de aplicación de emplientos                                                                                                    | Descripción Régimen facal | Getalles de exerción                                                                                                    |                     |

| Categoría de impuesto | N° Pieza                     |
|-----------------------|------------------------------|
| 18% IGV Acreedor      | El precio no incluye IGV     |
| 0% Excento            | El precio incluye IGV        |
| 0% Inafecto           | El precio es inafecto de IGV |

1.5.9. Dar click en siguiente, verifique el importe y envíe el documento:

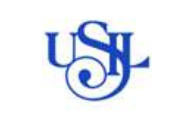

# **ARIBA BUSINESS NETWORK**

Versión: 2.00

| exares de autoresor                                                                                                    |                         |                        |               |                         |                                 |            |             |                                                        |
|----------------------------------------------------------------------------------------------------|-------------------------|------------------------|---------------|-------------------------|---------------------------------|------------|-------------|--------------------------------------------------------|
| Categoria de krauesto                                                                                                    | Teo impestiva           | Too de tipo impositivo | See importate | Importe de las Wouestos | Lugor de opticación de impaesas | Oescipitón | Régimention | Detailes de exerción                                   |
| nik -                                                                                                    | 0 %                     |                        | -0,30 PEN     | 0.00-FEN                |                                 | 0% Exerts  |             |                                                        |
| Pecha de sidenisire luvo 25                                                                                                    | mar 2024 0:30 (W1-05-00 |                        |               |                         |                                 |            |             |                                                        |
|                                                                                                    |                         |                        |               |                         |                                 |            |             |                                                        |
| esumen del abono de                                                                                                    | artículo en línea       |                        |               |                         |                                 |            |             |                                                        |
|                                                                                                    |                         |                        |               |                         |                                 |            |             |                                                        |
|                                                                                                    |                         |                        |               |                         |                                 |            |             |                                                        |
|                                                                                                    |                         |                        |               |                         |                                 |            |             | Summer -0,30 PEN                                       |
|                                                                                                    |                         |                        |               |                         |                                 |            | 1912        | orie bouto ostel -0,38 PEN                             |
|                                                                                                    |                         |                        |               |                         |                                 |            | ino         | onto neco solar -0,30 PEN<br>orte adventidor -0,30 PEN |
|                                                                                                    |                         |                        |               |                         |                                 |            | 1000        |                                                        |
|                                                                                                    |                         |                        |               |                         |                                 |            |             |                                                        |
| djuntos:                                                                                                    |                         |                        |               |                         | The da                          | 00000000   |             |                                                        |
| CONTRACT OF CONTRACT OF CONTRACT. |                         |                        |               |                         |                                 |            |             |                                                        |

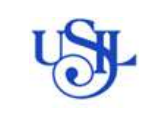

## 1.6. ANULACION DE COMPROBANTE:

Los comprobantes registrados solo podrán ser anulados desde Ariba si cuentan con el estado <u>"Enviado".</u>

## 1.6.1. Ingrese desde el menú facturas:

|                                              |                                     |                                                            |                | Factures                                                |                                         |                                                    |                 |                                       |           |
|----------------------------------------------|-------------------------------------|------------------------------------------------------------|----------------|---------------------------------------------------------|-----------------------------------------|----------------------------------------------------|-----------------|---------------------------------------|-----------|
| acturas                                      |                                     |                                                            |                | American                                                |                                         |                                                    |                 |                                       |           |
| <ul> <li>¿Necesta personalizar ou</li> </ul> | ésión de los denos? Cree sus propie | s fiches, guarde los fibros y mucho n                      | da navegando i | Notas de cargo                                          | or malago                               |                                                    |                 |                                       | ×         |
| 38                                           | 2                                   | 3                                                          |                | Pacturas aechivadas<br>Venitoación de la marca de tempo | 20                                      | 2                                                  |                 | 0                                     | C         |
| Factures<br>Otherset 21 star                 | Fectures rechezadas                 | Factures vendidas, into<br>Alphobeces<br>Universe 32 state | Fecture        | Bonadores<br>Norve 21 Aur 10                            | in peridente de<br>eguns<br>brox II dan | Pago pendente de la<br>aprobadas<br>Uzaria: 21 dar | eturas Fa       | ctures proportion<br>Literain 31 date | Fecturel, |
| Factures (38)                                |                                     |                                                            |                |                                                         |                                         |                                                    |                 |                                       |           |
| ✓ Editar Rom   (U)                           | orren 31 dies                       |                                                            |                |                                                         |                                         |                                                    |                 |                                       |           |
| ✓ Editar flave   (U)<br>Diertes              | trron 31 dies)<br>Súntero d         | e facture                                                  | Referencia     |                                                         | Fecha de tactura                        |                                                    | Tipo de factura |                                       |           |

#### 1.6.2. Ubique el documento que necesita anular y verifique el estado:

| Número de<br>factura | Cliente                                          | Referencia | Fecha de facturación 🕹 | Importe   | Estado del<br>enrutamiento | Estado de factura |
|----------------------|--------------------------------------------------|------------|------------------------|-----------|----------------------------|-------------------|
| F003-7018            | Universidad San Ignacio de Loyola S.A.<br>- TEST | 400000066  | mar 25, 2024           | 5000 PEN  | Recepción confirmada       | Enviado           |
| F003-7016            | Universidad San Ignacio de Loyola S.A.<br>- TEST | 4100000868 | mar 25, 2024           | 3000 PEN  | Recepción confirmada       | Enviado           |
| F003-7015            | Universidad San Ignacio de Loyola S.A.<br>- TEST | 4000000072 | mar 25, 2024           | 5000 PEN  | Recepción confirmada       | Enviado           |
| F003-7014            | Universidad San Ignacio de Loyola S.A.<br>- TEST | 4000000068 | mar 25, 2024           | 7000 PEN  | Recepción confirmada       | Enviedo           |
| F003-7013            | Universidad San Ignacio de Loyola S.A.<br>- TEST | 400000065  | mar 25, 2024           | 7000 PEN  | Recepción confirmada       | Enviado           |
| F021-121             | Universidad San Ignacio de Loyola S.A.<br>- TEST | 4100000860 | mar 22, 2024           | 1600 PEN  | Recepción confirmada       | Enviado           |
| F021-120             | Universidad San Ignacio de Loyola S.A.<br>- TEST | 4100000860 | mar 22, 2024           | 1500 PEN  | Recepción confirmada       | Enviado           |
| F022-105             | Universidad San Ignacio de Loyola S.A.<br>- TEST | 4100000711 | mar 15, 2024           | -3000 PEN | Recepción confirmada       | Aprobado          |
| F021-116_1           | Universidad San Ignacio de Loyola S.A.<br>- TEST | 4100000711 | mar 15, 2024           | 3000 PEN  | Fallido                    | Fallido           |
| F021-116             | Universidad San Ignacio de Loyola S.A.<br>- TEST | 4100000711 | mar 15, 2024           | 3000 PEN  | Recepción contirmada       | Rechazado         |

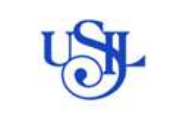

## 1.6.3. Ingrese a la factura y de click en el botón Anular

| Factura: F021-120                                                                                                    |                                                                                                    | Cerrylatosto                                                                                                    |
|----------------------------------------------------------------------------------------------------|----------------------------------------------------------------------------------------------------|----------------------------------------------------------------------------------------------------|
| Chear advent de articule en trea                                                                                                    | a Copier attaliance <u>Jenne</u> Perver Docuegar PCF +                                                                                                    | Expose CML                                                                                                    |
| Detelles Page programados meditos                                                                                                    |                                                                                                    |                                                                                                    |
| Factura estándar                                                                                                    |                                                                                                    |                                                                                                    |
| Exect<br>Failthen, Erwards<br>Disaurenter, Franzisk, Disaurenter,<br>Winard de Ustra, 1972-122<br>Produk de Ustra, avenue Zime 2012 Li 000 0881-029 0<br>Produk de Ustra, avenue Zime 2012 Li 000 0881-029 0<br>Produk de Ustra, avenue Zime 2012 Li 000 0881-029 0<br>Produk de Ustra, avenue Zime 2014 0<br>Produkter de Ustra, avenue Zime 2014 0<br>Disaurenter ogen: Patello                                                                                                    | Sensors<br>instances man<br>encoded and and and and and<br>instances and<br>instances and<br>instances and<br>instances and and and and and and<br>instances and and and and and and and and<br>instances and and and and and and and and and and | 1.556,00 PEN<br>(00 PEN<br>1.556,00 PEN<br>1.556,00 PEN<br>1.556,00 PEN                                                           |
| DIRECCIÓN DE REMESA                                                                                                    | FACTURAR A:                                                                                                    | PROVEEDOR                                                                                                    |
| DMAILD DEEL, EL IL LEET<br>Exercise pares<br>Annotas auro estremas tiene 333<br>Unesento<br>Consolano<br>Saltas<br>Energiano<br>Energiano | UM-ESIGEND SAN KONK/ID BE (OPOLI 39).<br>Decisio partisi<br>Xu (La ferraria 50) UM-San Caser de la<br>La Muna<br>San Anneae PELIS<br>San Anneae PELIS<br>Tualitore - 452 (J (SL) 32/2006                                                          | DANALO DESE E LI LI TEN<br>Denetios anem<br>Auronto Julio Produ Ene 322<br>Limentorio<br>Controlato<br>Controlato<br>Dene<br>Pres |

1.6.4. Confirme si está seguro de ejecutar esta acción con el botón SI

| Extines Network - Curra Survivat 000 Internation                        |                         |                        | œ 🧑               |
|-------------------------------------------------------------------------|-------------------------|------------------------|-------------------|
|                                                                         |                         | Completedo             | Antestur          |
| ¿Deses cancelar la factura?                                             |                         |                        |                   |
| Usan sagara de las desas ranodas em fecuno"                             |                         |                        |                   |
|                                                                         |                         | Corpleado              | Angelor           |
| Bill (See Bill over ersons et linds at See Span Las descete espensive). | ecavación de univectara | Decasoosee in impriced | Condicores de Loc |

1.6.5. Desde el menú factura verifique el registro del documento de anulación (Tendrá el mismo número de factura con el dígito "\_1")

| <ul> <li>✓ Editar fil</li> </ul> | 100   [F021.120] (Vitimos 90 o      | 885)           |                       |                       |          |                           |                    |                    |                                       |                                              |         |         |
|----------------------------------|-------------------------------------|----------------|-----------------------|-----------------------|----------|---------------------------|--------------------|--------------------|---------------------------------------|----------------------------------------------|---------|---------|
| Ciertes.                         |                                     | Nütters de les | turni                 | References            |          |                           | Fechanie facture   |                    | Tipo de fecture                       |                                              |         |         |
| Schoolona                        | r à escribé selecciones 🛛 🧿         | F021-120 ×     | ) Exception selección | Excitor e             | traite   |                           | Ultimos 31 dies    | w.                 | Todos                                 | ¥                                            |         |         |
| Mostrar n                        | nàs                                 | O Coincide     | ria evacui            |                       |          |                           |                    |                    |                                       | Aplian B                                     | Neittai | attecar |
|                                  |                                     |                |                       |                       |          |                           |                    |                    |                                       | 0                                            | ŧ٩      | 32      |
| Número de<br>Tectura             | Ciene                               |                | Referencia            | Feiha de lacuración 🕹 | impone   | Estade del<br>enrutamento | Estado sie factura | Directio           | n de utigen                           | Dirección de destino                         | R       | Accione |
| F021-120_1                       | Universitato San Ignacio de L<br>57 | nycia 5 A TE   | 410000360             | abr 3, 2024           | 1900 PEN | Fallido                   | Falucio            | DAMLO<br>ST. Certe | DIESEL EI RIL-TE<br>beyllo, Lime, PER | UNIVERSIDAD SAN IGNAC<br>KODE LOVOLA SRL, La | 1       | 8443    |
| F021-120                         | Universidad San Ignatio de L<br>51  | nyola 5 A TE   | 4100000960            | mer 22, 2024          | 1500 PEN | Recepción confirm         | eda Cancelado      | DANLO<br>ST. Garn  | DIESEL E1.R.LTE<br>bevilo, Ume, PDR   | UNIVERSIDAD SAN ISNAC<br>KODE LOYOLA SR., LA | -       | 1.00    |

El estado del comprobante pasará a "Cancelado"

Si el documento ha sido bloqueado por el área de contabilidad, recibirá un correo electrónico con el aviso de error en anulación de comprobante. Debe contactar con el área de recepción de facturas al correo electrónico: recepciondefacturas@usil.edu.pe

Los documentos ya tratados por el área de contabilidad tendrán estado "Aprobado" (Contabilizado) y no podrán ser anulados.

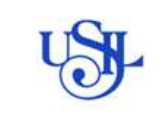

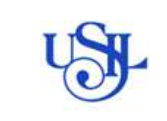

## 1.7. VISUALIZACIÓN DE HISTORIAL DE PEDIDOS: revisar pedidos en general.

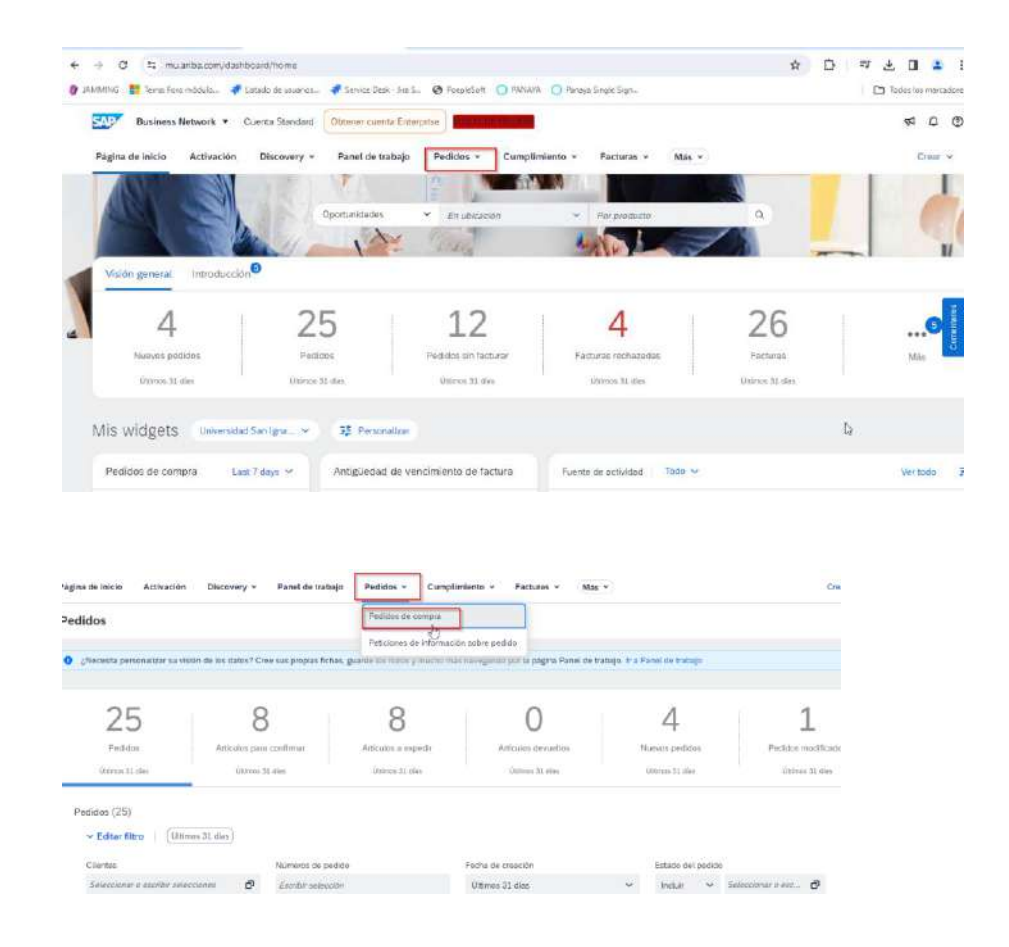

#### Estados del Pedido:

- **Nuevo:** hace referencia al pedido de compra nuevo que está para confirmación y atención del proveedor.
- **Confirmado:** hace referencia a la acción de "confirmar" el pedido, el cual quiere decir que el proveedor ha seleccionado las posiciones y ha confirmado todo el pedido.
- **Recibido:** hace referencia al pedido que cuenta con el registro de la HES (hoja de entrada de servicio) o Migo (ingreso de mercancía).
- **Modificado:** hace referencia al pedido modificado por el comprador. Si luego de haber sido enviado el pedido nuevo, este ha sufrido alguna actualización, el estado del pedido se mostrará como modificado. Este se debe volver a confirmar (condición de pago y monto).
- Facturación Parcial: hace referencia a la facturación parcial del documento.
- Facturado: hace referencia a que el pedido cuenta con un comprobante de pago asociado.

#### Estados de comprobante:

- Enviado Registrado: hace referencia al correcto envío de l factura.
- **Aprobado Contabilizado:** hace referencia a que la factura fue aceptada correctamente por contabilidad.
- **Cancelado Anulado:** hace referencia a que la factura registrada fue anulada.

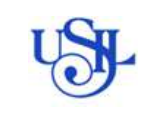

- **Rechazado:** hace referencia que el registro del comprobante fue rechazado por Contabilidad.
- Fallido: hace referencia a que el registro del documento no ha sido satisfactorio.

## 2. ANEXOS

## 2.1. Cuadro N° 1 Adjuntos Obligatorios

| Fact | Jra                                  |                                                                                                    |
|------|--------------------------------------|----------------------------------------------------------------------------------------------------|
| N°   | Detalle                              | Comentario                                                                                                    |
| 1    | Comprobante de pago formato PDF      |                                                                                                    |
| 2    | Comprobante de pago formato XML, CDR |                                                                                                    |
| 3    | Sustento del servicio brindado       | Solo para servicios                                                                                                    |
| 4    | Guía de remisión formato PDF         | Solo para bienes                                                                                                    |
| 5    | Guía de remisión formato XML         | Solo para bienes                                                                                                    |
| Nota | de crédito / Nota de débito          |                                                                                                    |
| N°   | Detalle                              | Comentario                                                                                                    |
| 1    | Comprobante de pago formato PDF      |                                                                                                    |
| 2    | Comprobante de pago formato XML, CDR |                                                                                                    |
| Reci | bos por Honorarios                   |                                                                                                    |
| N°   | Detalle                              | Comentario                                                                                                    |
| 1    | Comprobante de pago formato PDF      |                                                                                                    |
| 2    | Comprobante de pago formato XML      |                                                                                                    |
| 3    | Suspensión de 4ta Categoría          | Obligatorio para comprobantes emitidos por un importe mayor a S/ 1500 o su equivalente en US\$. La fecha de presentación debe ser mínimo 24 horas antes de emitido el comprobante. |
| 4    | CV                                   |                                                                                                    |
| 5    | DNI / Carnet de extranjería          |                                                                                                    |
| Com  | probante No domiciliado              |                                                                                                    |

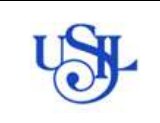

# **ARIBA BUSINESS NETWORK**

Versión: 2.00

| N° | Detalle                                    | Comentario                                 |
|----|--------------------------------------------|--------------------------------------------|
| 1  | Comprobante de pago formato PDF            |                                            |
| 2  | Compromiso de gasto por IR ND asumido USIL | Imagen del documento generado              |
| 3  | Determinación de IR ND / IGV ND            | Imagen de correo Contabilidad              |
| 4  | Certificado de residencia                  | Aplica para suspención de doble imposición |
| 5  | Sustento del servicio brindado             | Solo para servicios                        |
| 6  | Guía de bienes recibidos                   | Solo para bienes                           |

# 2.2. Cuadro N° 2 Tipo de Documento

| Comprobante                    | Detalle                               |
|--------------------------------|---------------------------------------|
| Factura                        | Factura proveedor local               |
| Comprobante no domiciliado     | Factura proveedor Extranjero          |
| RHE                            | Recibo por Honorarios proveedor local |
| Nota de crédito                | Nota de crédito proveedor local       |
| Nota de crédito no domiciliado | Nota de crédito proveedor extranjero  |
| Nota de débito                 | Nota de débito proveedor local        |
| Nota de débito no domiciliado  | Nota de débito proveedor extranjero   |

# 2.3. Cuadro N° 3 Impuestos

| Categoría de impuesto | N° Pieza                     |
|-----------------------|------------------------------|
| 18% IGV Acreedor      | El precio no incluye IGV     |
| 0% Exento             | El precio incluye IGV        |
| 0% Inafecto           | El precio es inafecto de IGV |